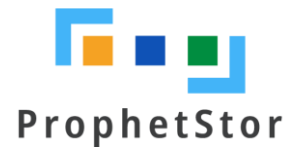

# Federator.ai Release v5.0 Installation Guide

# Contents

| Overview                                            | 3  |
|-----------------------------------------------------|----|
| Federator.ai                                        | 3  |
| Supported Metrics Data Sources                      | 3  |
| Prometheus                                          | 3  |
| Datadog                                             | 4  |
| Sysdig                                              | 5  |
| VMWare vCenter                                      | 5  |
| AWS CloudWatch                                      | 6  |
| Requirements and Recommended Resource Configuration | 7  |
| Supported Platform                                  | 7  |
| Data Source                                         | 7  |
| Federator.ai Resource Requirements                  | 7  |
| Federator.ai Version                                | 7  |
| Datadog Agent Version(reference)                    | 7  |
| Prometheus Version(reference)                       | 8  |
| Sysdig Agent Version(reference)                     | 8  |
| Federator.ai Installation and Configuration         | 9  |
| Summary of Installation Steps                       | 9  |
| Pre-installation Check List                         | 9  |
| Before You Start                                    | 13 |
| Datadog                                             | 13 |
| Sysdig                                              | 14 |
| VMware vCenter                                      | 15 |
| AWS CloudWatch                                      | 15 |
| Brand New Installation                              | 17 |
| Federator.ai internal/external communication ports  | 19 |
| Appendix                                            | 22 |
| Datadog Dashboards Overview                         | 22 |
| ProphetStor Federator.ai Cluster Overview           | 22 |
| ProphetStor Federator.ai Application Overview       | 22 |
| ProphetStor Federator.ai Kafka Overview             | 23 |
| ProphetStor Federator.ai Cost Analysis Overview     | 23 |
| Sysdig Dashboard Overview                           | 24 |
| Federator.ai Cluster Overview                       | 24 |
| Federator.ai Application Overview                   | 24 |

| Federator.ai Application Overview                                   | 25 |
|---------------------------------------------------------------------|----|
| Federator.ai installation/uninstallation using Helm Chart           | 25 |
| Federator.ai installation/uninstallation using Ansible              | 27 |
| Prerequisite                                                        | 27 |
| Preparation (Ansible Control Node):                                 | 28 |
| Installing Federator.ai                                             | 28 |
| Configure nativeHPA using external metrics for Datadog              | 30 |
| Deploy KEDA for Remote and Sysdig monitored Cluster Pod Autoscaling | 31 |
| Example: Configure Generic Application HPA using KEDA ScaledObject  | 31 |

# **Overview**

# Federator.ai

ProphetStor Federator.ai is an AI-based solution that helps enterprises manage and optimize resources for applications on Kubernetes and virtual machines (VMs) in VMware or AWS EC2 clusters. Using advanced machine learning algorithms to predict application workloads, Federator.ai offers:

- AI-based workload prediction for containerized applications in Kubernetes clusters and VMs in VMware or AWS EC2 clusters
- Resource recommendations based on workload prediction, application, Kubernetes, and other related metrics
- Correlation and causality analysis of microservices/controllers of Kubernetes applications
- Automatic scaling of Kubernetes application containers, Kafka consumer groups, and Ingress upstream
- Multicloud cost analysis and recommendations based on workload predictions for Kubernetes clusters and VM clusters
- Actual cost and potential savings based on recommendations for clusters, Kubernetes applications, VMs, and Kubernetes namespaces
- Correlation and causality analysis of microservices/controllers of Kubernetes applications
- Statistical analysis and predictions based on the correlation between resource usage and application workload

# **Supported Metrics Data Sources**

There are five different metrics data sources supported in released v5.0.0-ga: Prometheus, Datadog, Sysdig, VMWare vCenter, and AWS CloudWatch.

## Prometheus

Prometheus is a free and open-source event monitoring tool for containers or microservices. It uses scraping to collect numerical data based on time series. Metrics are collected in regular timestamps and stored locally. Federator.ai supports using Prometheus gathering Kubernetes cluster metrics and leveraging collected data for workload predictions, recommendations for resource planning, autoscaling containers/pods, and cost analysis for clusters deployed in a multicloud environment.

The following diagram shows how the metrics are collected from Prometheus by Federator.ai in a Kubernetes environment.

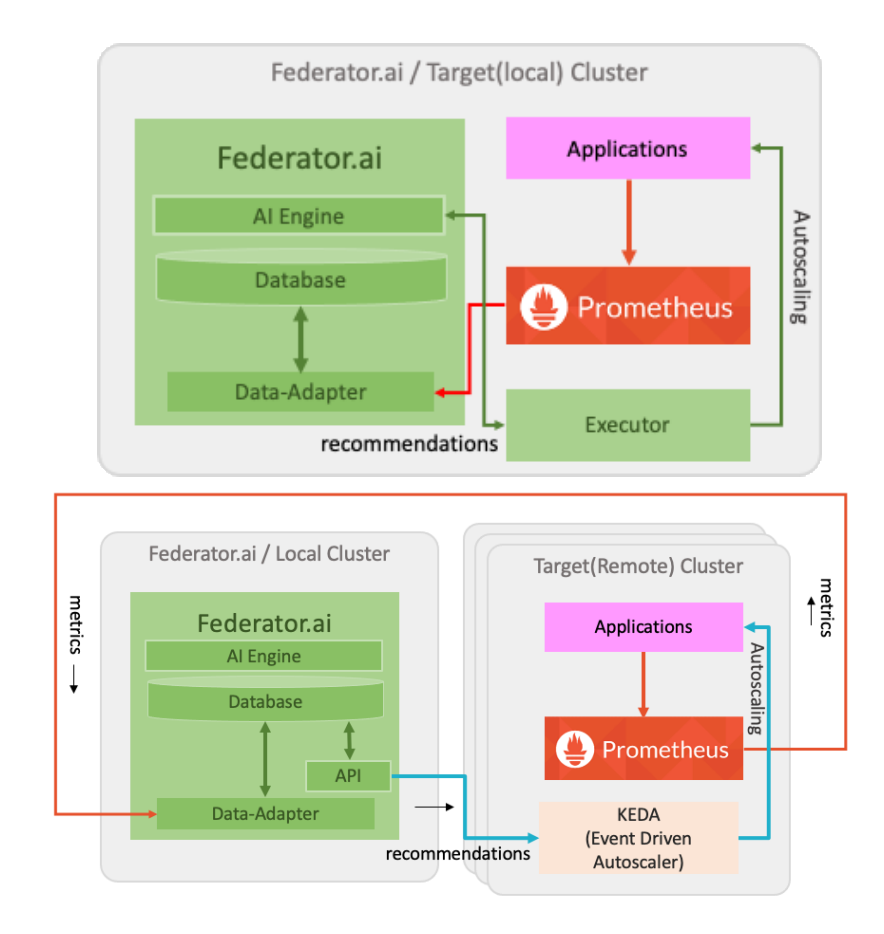

## Datadog

Fedederator.ai has integrated with Datadog and utilizes the metrics collected by Datadog Agent for workload predictions. The following diagram shows how application metrics are used by Federator.ai to predict workload and to scale applications for better performance automatically. Specifically,

- Datadog Agent sends cluster/applications metrics to Datadog Services
- Federator.ai's Data-adapter queries cluster/applications metrics from Datadog Services and forwards to Federator.ai AI engine
- Data-adapter posts the prediction/recommendation/plan created by Federator.ai to Datadog Services
- Datadog Cluster Agent gets prediction/recommendation/plan from Datadog Services
- Datadog Dashboard displays cluster/applications metrics and prediction/recommendation/plan by Federator.ai

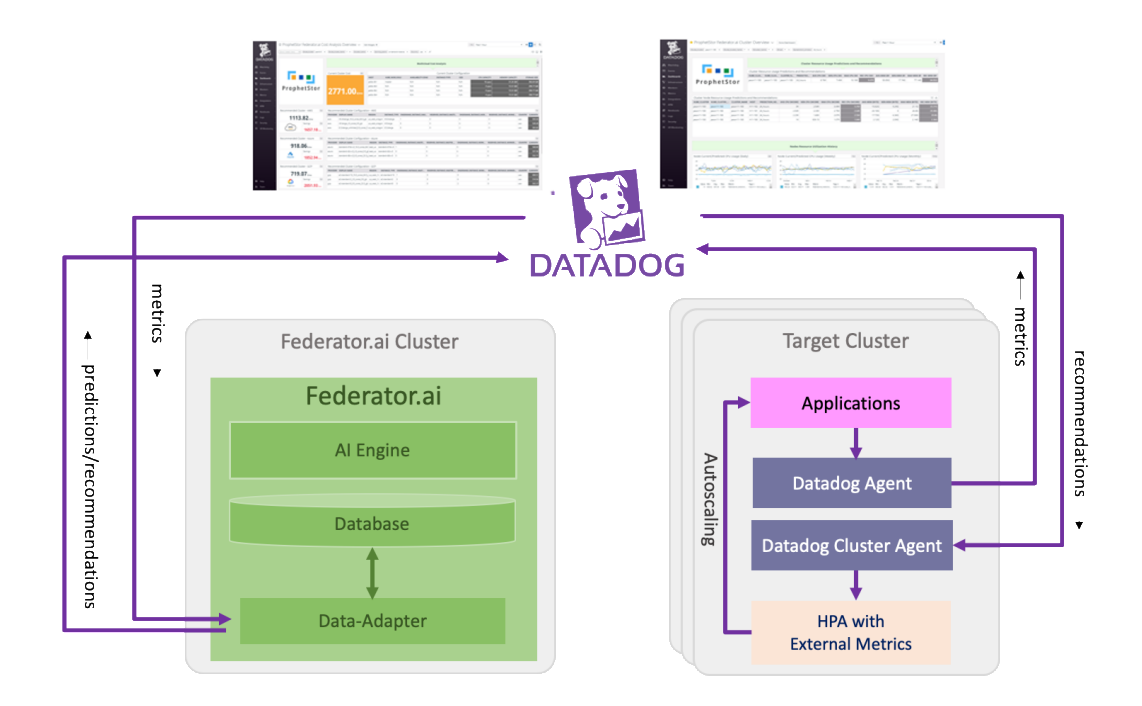

## Sysdig

Fedederator.ai has integrated with Sysdig and utilizes the metrics collected by Sysdig Agent for workload predictions. The following diagram shows how application metrics are used by Federator.ai to predict workload and to autoscale applications for better performance and saving resources.

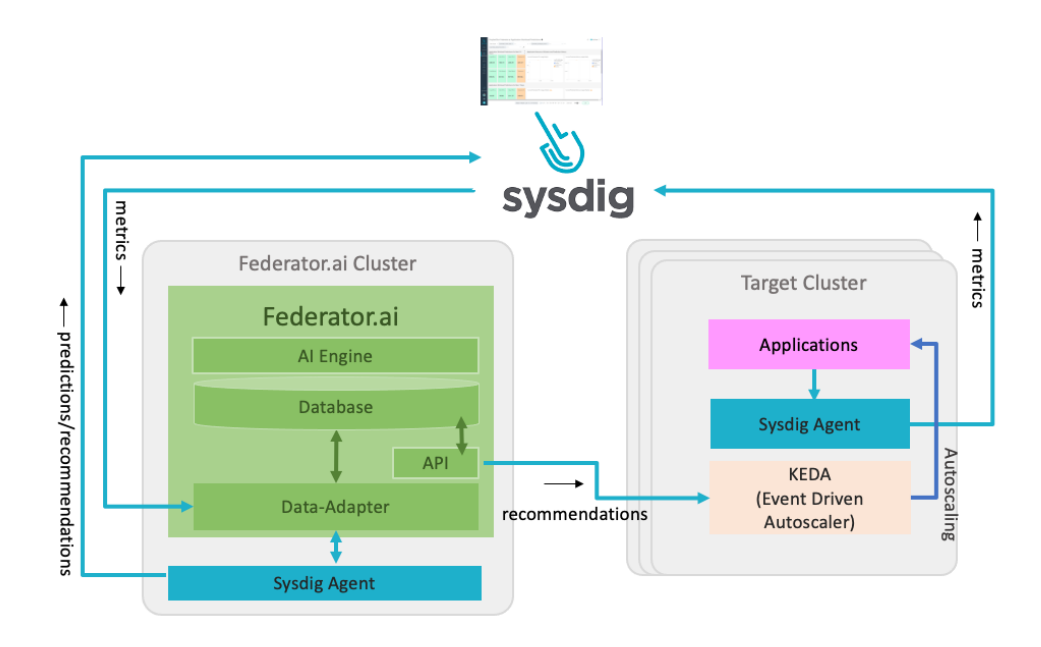

## VMWare vCenter

VMware vCenter Server provides integrated management of all hosts and virtual machines in the data center from a single console, allowing IT administrators to improve control, simplify daily work, and reduce the complexity and cost of managing the IT environment. Federator.ai data adapter connects to VMware vCenter servers via VMware SDK to retrieve VMs workload metrics data for predictions, recommendations, and cost analysis for VM clusters.

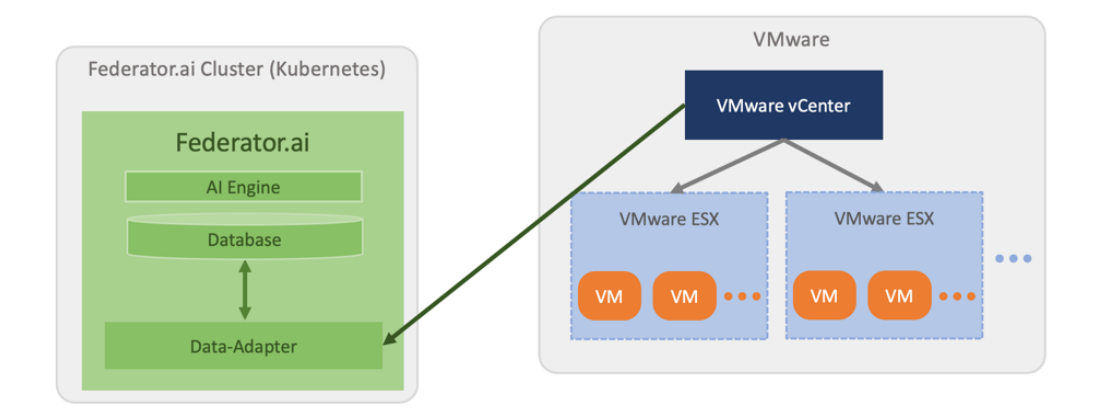

## **AWS CloudWatch**

AWS CloudWatch is a monitoring service for AWS cloud resources and the applications running on the AWS cloud. It provides visibility into resource utilization, operational performance, and overall demand patterns.

The metrics collected by CloudWatch by default do not include memory usage of EC2 instances. Therefore, CloudWatch agent is required for Federator.ai to collect memory usage metrics. Federator.ai supports two types of AWS VM clusters:

- Auto Scaling Group
- Individual VM

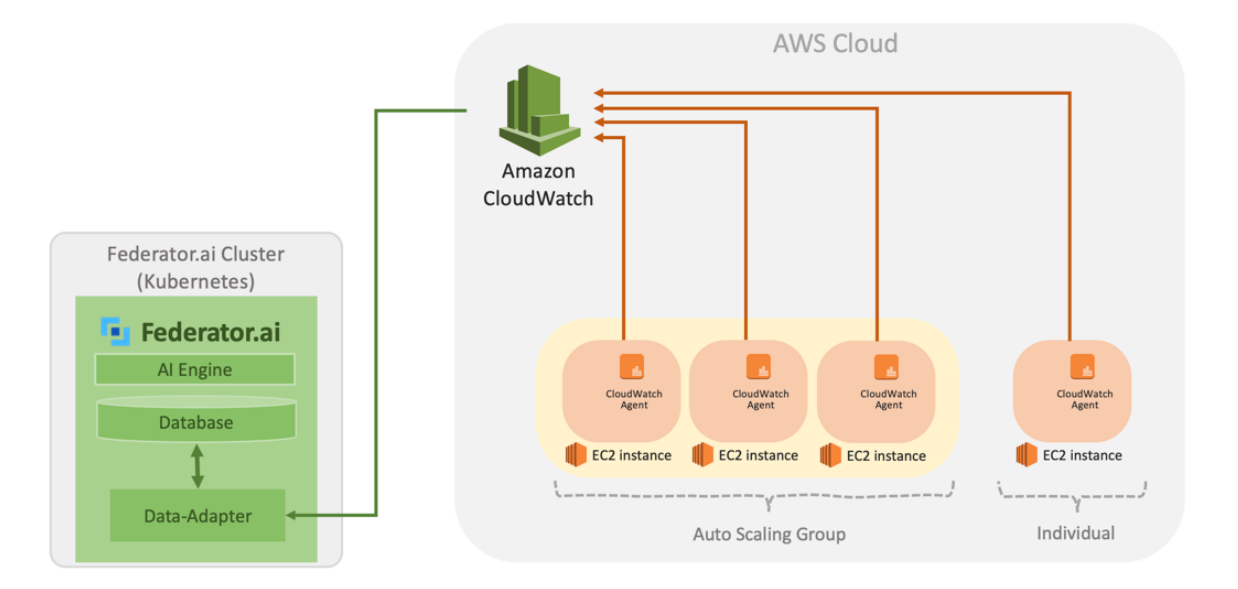

# **Requirements and Recommended Resource Configuration**

# **Supported Platform**

- OpenShift : 4.6~4.9
- Kubernetes : 1.11 ~ 1.22
- Rancher v2.4.8,v2.5.8,v2.5.9
- EKS/AKS/GKE

# Data Source

- Datadog
- Sysdig
- Prometheus
- VMWare vCenter 5.5/6.0/6.5/6.7/7.0
- AWS CloudWatch

# Federator.ai Resource Requirements

- Total Resource Requirments
  - Request: 5.1 CPU cores (Limit: 22 cores)
  - Request: 5.1 GB Memory (Limit: 42GB)
  - StorageClass: 176GB (require ReadWriteOnce access mode)
- Resource requirements for AI Engine
  - There must be at least one worker node with at least 2 CPU(Limit: 8 cores) cores and 1
     GB of memory available
  - The 2 CPU cores and 1 GB memory are included in the total 5.1 CPU cores and 5.1 GB memory requirements
- Persistent volumes
  - The StorageClass that provides the persistent volumes must support RWO (ReadWriteOnce) access mode.
  - It is recommended to use persistent volumes instead of ephemeral storage to store the data in the production environment. Any data on ephemeral storage will be lost after Federator.ai pods are restarted.

# Federator.ai Version

- Version: Release 5.0-ga
- Tag : v5.0.0-ga

# **Datadog Agent Version(reference)**

- Datadog Agent helm chart version: v2.4.24, v2.13.0
- Datadog Agent version: v7.21.1, v7.27.0
- Datadog Cluster Agent version: v1.8.0, v1.12.0

• Datadog Watermark Pod Autoscaler version: v0.1.0

# Prometheus Version(reference)

- OpenShift
  - Default installed Prometheus
- SUSE Rancher
  - Cattle-Prometheus
- Kubernetes
  - prometheus-operator-8.5.11
  - kube-prometheus-release-0.6
  - kube-prometheus-stack-12.5.0/15.4.6/17.0.3

# Sysdig Agent Version(reference)

• Sysdig agent: 11.2.0/11.3.0

# Federator.ai Installation and Configuration

# **Summary of Installation Steps**

- Step 0: Review pre-installation checklist items, make sure the environment and required information are ready.
- Step 1: Preparation
  - For Datadog, obtain API Key, Application Key of Datadog Cloud Service account. Instructions are provided below.
  - For Prometheus, obtain Prometheus service URL ( ex : http://<prometheus\_svc\_name>.<namesapce>:9090)
  - For Sysdig, obtain Sysdig API URL and Token.
  - For VMware vCenter, obtain adminstrator login credential and vCenter IP or FQDN.
  - For AWS CloudWatch, obtain Access Key ID and Secret Access Key of AWS account.

Step 2:

- For Datadog, install and configure Datadog Agent/Cluster Agent if they have not been installed. Please follow the Datadog documentation on how to install Datadog Agent and Cluster Agent.
- For Sysdig, install and configure Sysdig Agent. Please follow Sysdig documentation on how to install Sysdig Agent.
- Step 3: Install Federator.ai.
- Step 4: Configure Federator.ai Data Adapter for the external metrics data source via Federator.ai Initial Setup Wizard.
- Step 5: Check integrated Federator.ai dashboard on Datadog/Sysdig Cloud.

# **Pre-installation Check List**

## **Kubernetes Access Management Requirement**

ClusterRole/ClusterRoleBinding, Role/RoleBinding

| Federator.ai Feature                  | Component                          | Scope   | Operation |
|---------------------------------------|------------------------------------|---------|-----------|
| Installation, Lifecycle<br>Management | federatorai-operator               | Cluster | admin     |
| Data Collection/Controller            | alameda-datahub                    | Cluster | edit      |
|                                       | alameda-operator                   | Cluster | edit      |
|                                       | federatorai-data-adapter           | Cluster | view      |
| Dashboard                             | federatorai-dashboard-<br>frontend | Local   | view      |
|                                       | federatorai-dashboard-<br>backend  | Cluster | view      |

| Prediction            | alameda-ai          | Local   | view |
|-----------------------|---------------------|---------|------|
|                       | ai-dispatcher       | Local   | view |
| Recommendation        | alameda-recommender | Local   | view |
| Autoscaling Execution | alameda-executor    | Cluster | edit |
| Workload Anomaly      | alameda-analyzer    | Cluster | view |
| Notification          | alameda-rabbitmq    | Local   | view |
|                       | alameda-notifier    | Cluster | edit |
| Cost Analysis         | fedemeter-api       | Local   | view |
|                       | federatorai-agent   | Local   | view |
| Database              | alameda-influxdb    | Local   | view |
|                       | federmeter-influxdb | Local   | view |
| REST API              | federatorai-rest    | Cluster | edit |

Installation Script Run Permission Requirement

- Installation scripts do NOT require root permissions to run in the host where "kubectl" command is set up
  - The default script download path is "/opt", if the non-root user does not have the permission to write "/opt", input a different download path during installation.

```
$ curl -s https://raw.githubusercontent.com/containers-
ai/prophetstor/master/deploy/federatorai-launcher.sh | bash
Please enter Federator.ai version tag [default: latest]:
Federator.ai version = v5.0.0-ga
Please enter the path of Federator.ai directory [default: /opt]:
```

Installataion scripts support Linux OS only
 macOS and Windows are not supported

Kubernetes:

| # | Checklist Item                  | Requirement               | Details                                                                                                    |
|---|---------------------------------|---------------------------|----------------------------------------------------------------------------------------------------|
| 1 | What is the Kubernetes version? | Server Version: 1.11~1.22 | Use the command below to get the Kubernetes version:<br><b>\$ kubectl version</b>                                                                                                    |
|   |                                 |                           | <pre> Server Version: version.Info{Major:"1", Minor:"17", GitVersion:"v1.17.2", GitCommit:"59603c6e503c87169aea6106f57b9f242f6 4df89", GitTreeState:"clean", BuildDate:"2020- 01-18T23:22:30Z", GoVersion:"go1.13.5", Compiler:"gc", Platform:"linux/amd64"}</pre> |

| 2 | Does installation on this<br>Kubernetes cluster require a<br>private image repository?          | If a private image repository is<br>required, the following information<br>is needed during installation<br>- Private image repository URL<br>- Credential of the private image<br>repository                                | Input the URL and credential when the Federator.ai installation script asks for the information.                                                                                                    |
|---|-------------------------------------------------------------------------------------------------|----------------------------------------------------------------------------------------------------|----------------------------------------------------------------------------------------------------|
| 3 | StorageClass and Persistent<br>Volumes requirement                                              | StorageClass supports<br>ReadWriteOnce access mode.<br>Available storage size is larger than<br>176GB.                                                                                                    | The minimum storage size for Federator.ai Release v5.0 is 176GB, including database, data, and logs.                                                                                                    |
| 4 | Kubernetes cluster<br>CPU/memory requirement                                                    | <ul> <li>Minimum CPU/mem/storage:</li> <li>CPU: 5,100 (mcores)</li> <li>Memory: 5.1 (GB)</li> <li>Storage Class Capacity: 168GB</li> <li>At least one worker node with</li> <li>CPU: 2 Cores</li> <li>Memory: 1GB</li> </ul> | To be able to run the AI Engine pod, there must be at<br>least one worker node that has more than 2 CPU cores<br>and 1 GB of memory available.<br>2 CPU Cores and 1GB for AI Engine are included in the<br>total 5.1 CPU Cores and 5.1 GB memory requirements.                                                                                                    |
| 5 | Is this Kubernetes cluster<br>allowed for NodePort<br>configuration?                            | Federator.ai creates two NodePorts<br>for GUI and REST API by default<br>- REST API - https:// <server>:31011<br/>- GUI - https://<server>:31012</server></server>                                                           | If NodePort is not allowed, answer 'N' when the<br>installation script prompts for creating NodePorts.<br>Users need to expose Federator.ai GUI and REST API<br>service manually.                                                                                                    |
| 6 | Will there be a resource quota<br>imposed for the namespace<br>where Federator.ai is installed? | CPU/mem request quota should be<br>more than the minimum resource<br>requirement<br>- CPU: 5.1 Cores<br>- Memory: 5.1 GB                                                                                                    | The CPU/memory required for Federator.ai depends on<br>the number of clusters and applications being<br>monitored/managed.<br>Suggestion for initial namespace quota is<br>- CPU 8 cores<br>- Memory 12G<br>The quota could be adjusted if the number of managed<br>clusters/applications increases.<br>Use the command to get namespace resource quota<br>\$ kubectl get resourcequotaall-namespaces |
| 7 | Does this deployment require<br>resource request/limit<br>specified?                            | By default, Federator.ai deployments<br>do not specify resource<br>requests/limits. It can be done by<br>setting up an environment variable<br>before installation starts.                                                   | To turn on resource request/limit settings for all<br>Federator.ai deployments, manually export<br>environment variable before running 'federatorai-<br>launcher.sh'<br>\$ export ENABLE_RESOURCE_REQUIREMENT=y<br>\$ ./federatorai-launcher.sh                                                                                                    |

## Prometheus:

| # | Checklist Item                                      | Requirement                                                                                                    | Details                                                                                                    |
|---|-----------------------------------------------------|----------------------------------------------------------------------------------------------------|----------------------------------------------------------------------------------------------------|
| 1 | What is the Prometheus<br>version? (for Kubernetes) | <ul> <li>Recommended version</li> <li>Prometheus operator helm chart version: 8.5.11</li> <li>Prometheus operator version: 0.34.0</li> <li>Prometheus server version: 2.13.1</li> </ul> | Use the command below to get Prometheus version:<br>\$ helm Is -A  grep -i prometheus<br>prometheus-adapter monitoring 1<br>2020-03-13 15:35:05.28963154 +0800 CST deployed<br>prometheus-adapter-2.1.3 v0.6.0<br>prometheus-operator monitoring 1<br>2020-03-13 14:34:16.132479221 +0800 CST deployed<br>prometheus-operator-8.12.1 0.37.0 |

|  | <pre>\$ kubectl get deployment -A -o custom-<br/>columns=IMAGE:.spec.template.spec.containers[0].im</pre> |
|--|----------------------------------------------------------------------------------------------------|
|  | age  grep -i prometheus                                                                                   |
|  | directxman12/k8s-prometheus-adapter-amd64: v0.6.0 quay.io/coreos/prometheus-operator: v0.37.0             |

# Datadog Agent:

| # | Checklist Item                                                                                                    | Requirement                                                                                                    | Details                                                                                                    |
|---|----------------------------------------------------------------------------------------------------|----------------------------------------------------------------------------------------------------|----------------------------------------------------------------------------------------------------|
| 1 | Is Datadog Agent installed?                                                                                                    | Datadog Agent is mandatory                                                                                                    | Kubernetes resources and workload metrics are collected by Datadog Agent.                                                                                                    |
| 2 | Is Datadog Cluster Agent<br>installed?                                                                                                    | Cluster Agent is mandatory for the HPA autoscaling feature                                                                                                | Cluster Agent provides metrics to HPA Autoscaler for autoscaling.                                                                                                    |
| 3 | Is Datadog WPA controller<br>installed? (Option)                                                                                                    | Datadog WPA is required if auto-<br>scaling is done by WPA                                                                                                | Datadog WPA is the HPA Autoscaler developed by<br>Datadog. Users can use Datadog WPA or Kubernetes<br>native HPA to do autoscaling.                                                                                                    |
| 4 | Datadog Kafka Consumer<br>integration is enabled?(Option)                                                                                                    | Datadog Kafka Consumer integration<br>is mandatory if user wants to use<br>Kafka consumer optimization feature                                            | Use the command to confirm Kafka integration is<br>enabled<br>\$ <b>kubectl exec</b> < <i>datadog-agent-pod&gt;</i> -n < <i>datadog-<br/>agent-namespace&gt;</i> agent integration show datadog-<br>kafka-consumer<br>Refer to <u>https://www.datadoghq.com/blog/monitor-<br/>kafka-with-datadog/</u> for Kafka Consumer integration<br>installation                                                                                                    |
| 5 | Datadog account API key                                                                                                    | An API key is mandatory for<br>connecting Datadog Service                                                                                                 | Follow the steps described in the "Before You Start" session to obtain the API key.                                                                                                    |
| 6 | Datadog account Application<br>key                                                                                                    | An application key is mandatory for connecting Datadog Service                                                                                            | Follow the steps described in the "Before You Start" session to obtain the Application key.                                                                                                    |
| 7 | Is one of cluster name is<br>configurated for the Datadog<br>agent/cluster agent?<br>1.>DD_TAGS with value<br>="kube_cluster: <cluster_name<br>&gt;" in values.yaml<br/>or<br/>2.&gt;"cluster_name" in<br/>values.yaml,<br/>or<br/>3.&gt;"DD_CLUSTER_NAME" in<br/>Datadog cluster agent<br/>deployment</cluster_name<br> | "kube_cluster","cluster_name","kub<br>e_cluster_name(DD_CLSUTER_NAM<br>E)" one of them is required for<br>Federator.ai to identify Kubernetes<br>cluster. | Case 1.>New Datadog Agent installation:<br>Install Datadog agent and cluster agent by "helm<br>install -f values.yaml", in values.yaml.<br><br>clusterName: <cluster-name><br/><br/>clusterAgent:<br/>enabled: false true<br/>Case 2.&gt; In Datadog Agent installed environment, with<br/>no Cluster Agent and no cluster_name setting<br/>Update Datadog Agent to enable Cluster agent by<br/>"helm upgrade -f values.yaml", in values.yaml<br/>- assign a cluster name<br/><br/>datadog:<br/>clusterName: <cluster-name><br/>- enable cluster agent<br/><br/>clusterAgent:<br/>enabled: false true<br/><br/>- \$helm upgrade</cluster-name></cluster-name> |

| - Check "DD_Cluster_Name"                                        |
|------------------------------------------------------------------|
| \$kubectl get daemonset                                          |
| <datadog_agent_daemonset_name> -n</datadog_agent_daemonset_name> |
| <datadog_agnet_namespace> -o yaml</datadog_agnet_namespace>      |
|                                                                  |
| - name: DD_CLUSTER_NAME                                          |
| value: <cluster-name></cluster-name>                             |
|                                                                  |
| 3.>In Datadog Agent and Cluster Agent installed                  |
| environment, with no cluster_name setting                        |
| Update Datadog Agent by "helm upgrade"                           |
| <ul> <li>assign a cluster name</li> </ul>                        |
| datadog:                                                         |
| clusterName: <cluster-name></cluster-name>                       |
| - \$helm upgrade                                                 |
| <ul> <li>Check "DD_Cluster_Name"</li> </ul>                      |
| \$kubectl get daemonset                                          |
| <datadog_agent_daemonset_name> -n</datadog_agent_daemonset_name> |
| <datadog_agnet_namespace> -o yaml</datadog_agnet_namespace>      |
| As:                                                              |
| - name: DD_CLUSTER_NAME                                          |
| value: <cluster-name></cluster-name>                             |
|                                                                  |
| 4.> In Datadog Agent and Cluster Agent installed                 |
| environment, with cluster_name setting                           |
| Use the command below to confirm DD_Cluster_Name                 |
| <ul> <li>\$kubectl get daemonset</li> </ul>                      |
| <datadog_agent_daemonset_name> -n</datadog_agent_daemonset_name> |
| <datadog_agnet_namespace> -o yaml</datadog_agnet_namespace>      |
| As:                                                              |
| <ul> <li>name: DD_CLUSTER_NAME</li> </ul>                        |
| value: <cluster-name></cluster-name>                             |
|                                                                  |

# **Before You Start**

Datadog

- The admin role for installing Fedeator.ai is "Cluster Admin."
- Datadog agent must be ready if Federator.ai runs in the same Kubernetes cluster monitored.
- Obtain Datadog account API Key, Application Key.
  - 1. A Datadog account is required for connecting and using Datadog Cloud Service. If you don't have an account, visit Datadog website and sign up for a free trial account. https://www.datadoghq.com/
  - 2. Log in Datadog Cloud Service with your account and get an API Key and Application Key for using Datadog API

# https://docs.datadoghq.com/account management/api-app-keys/

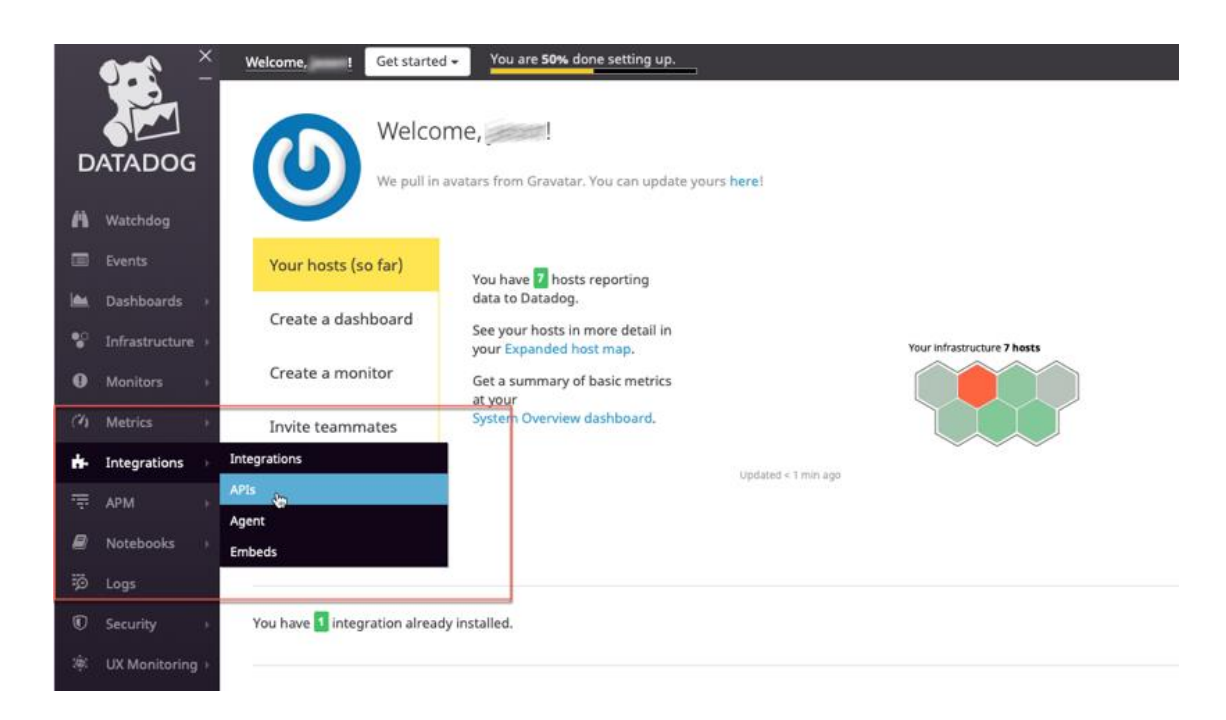

# Copy the API Key and Application Key for Federator.ai metrics data source configuration

| ✓ API Keys                                                                                                    |                                                                        |                                                   |                                                    |  |  |  |
|----------------------------------------------------------------------------------------------------|------------------------------------------------------------------------|---------------------------------------------------|----------------------------------------------------|--|--|--|
| Your APT keys are unique to your organization. An APT key is required by the Detadeg Agent to submit metrics and events to Datadeg. |                                                                        |                                                   |                                                    |  |  |  |
| Name Key                                                                                                    | Created by                                                             | Created at (UTC)                                  |                                                    |  |  |  |
| 8a94db9a5er 11 89e8a6ặc                                                                                                    | kyv745.chen@gmail.com                                                  | 2020-05-21 08:31:24                               | Revoke                                             |  |  |  |
| New API key                                                                                                    |                                                                        |                                                   |                                                    |  |  |  |
| API key name Create API Ke                                                                                                    | ry .                                                                   |                                                   |                                                    |  |  |  |
|                                                                                                    |                                                                        |                                                   |                                                    |  |  |  |
| Application Keys                                                                                                    |                                                                        |                                                   |                                                    |  |  |  |
| Application keys, in conjunction with your org's API key, give you full access to Datadog's progr                                   | ammatic API. Application keys are associated with the user account the | hat created them and can be named. The applicatio | n key is used to log all requests made to the API. |  |  |  |
| Name 2 Key Created by                                                                                                    |                                                                        |                                                   |                                                    |  |  |  |
| pod                                                                                                    |                                                                        | kyv745.chen@gmail.com                             | Revoke                                             |  |  |  |
| New application key                                                                                                    |                                                                        |                                                   |                                                    |  |  |  |
|                                                                                                    |                                                                        |                                                   |                                                    |  |  |  |

Sysdig

- Different Sysdig API URL is needed for different regions :
  - For US East, Sysdig API URL is <u>https://app.sysdigcloud.com</u>
  - For US West, Sysdig API URL is <u>https://us2.app.sysdig.com</u>
  - For European Union, Sysdig API URL is <u>https://eu1.app.sysdig.com</u>
- Copy Sysdig Monitor API Token for Federator.ai metrics data source configuration

| $\leftarrow \   \rightarrow $ | C   | 1 https://app.sysdig  | gcloud.com/#/settings/user                                                                                                    |                                                                                                    | 口 Q ☆                               | 7 6 6           |
|-------------------------------|-----|-----------------------|----------------------------------------------------------------------------------------------------|----------------------------------------------------------------------------------------------------|-------------------------------------|-----------------|
|                               |     |                       |                                                                                                    |                                                                                                    |                                     |                 |
| <b>\$</b>                     | Set | tings                 |                                                                                                    |                                                                                                    |                                     |                 |
| MONITOR                       | ٢   | User Profile          | User profile                                                                                                    |                                                                                                    |                                     |                 |
| Overview                      | •   | Users                 | Account Name                                                                                                    | stella.chen@prophetstor.com                                                                                                    |                                     |                 |
| <u>th</u>                     | *   | Teams                 | Role                                                                                                    | Admin                                                                                                    |                                     |                 |
| Dashboards                    | ۰   | Notification Channels | Current Team                                                                                                    | Monitor Operations                                                                                                    |                                     |                 |
| Explore                       |     | AWS                   |                                                                                                    |                                                                                                    |                                     |                 |
| ل<br>Alerts                   |     | Subscription          | Admin Settings                                                                                                    |                                                                                                    |                                     |                 |
|                               | Ţ   | Agent Installation    | Hide Agent Install                                                                                                    | Enabling this feature hides the Access Key and Agent Installation page for non-admin users.                                                                                                    |                                     |                 |
| Events                        | 07  | Authentication        |                                                                                                    |                                                                                                    |                                     |                 |
|                               |     |                       | Sysdig Monitor API                                                                                                    |                                                                                                    |                                     |                 |
| رچی<br>Get Started            |     |                       | Sysdig Monitor is based on a REST API that ci<br>your API token for another team, switch to tha<br>Click Reset Token to generate a new token if n<br>NOTE: When reset, the previous token issued of<br>See also Developer Documentation. | an be accessed from custom scripts or programs. Access requires the API security token below. Tol<br>t team.<br>exceed.<br>will immediately become invalid and you will need to make appropriate changes to your programs o | kens are team-specifi<br>r scripts. | ic; to retrieve |
| SC                            |     |                       | Sysdig Monitor API Token                                                                                                    |                                                                                                    |                                     | COPY            |
| 0                             |     |                       |                                                                                                    |                                                                                                    | R                                   | ESET TOKEN      |
|                               |     |                       |                                                                                                    |                                                                                                    |                                     |                 |

### VMware vCenter

• You can define a VM cluster from any VMs under the same cluster path. See below for an example of cluster path on vCenter.

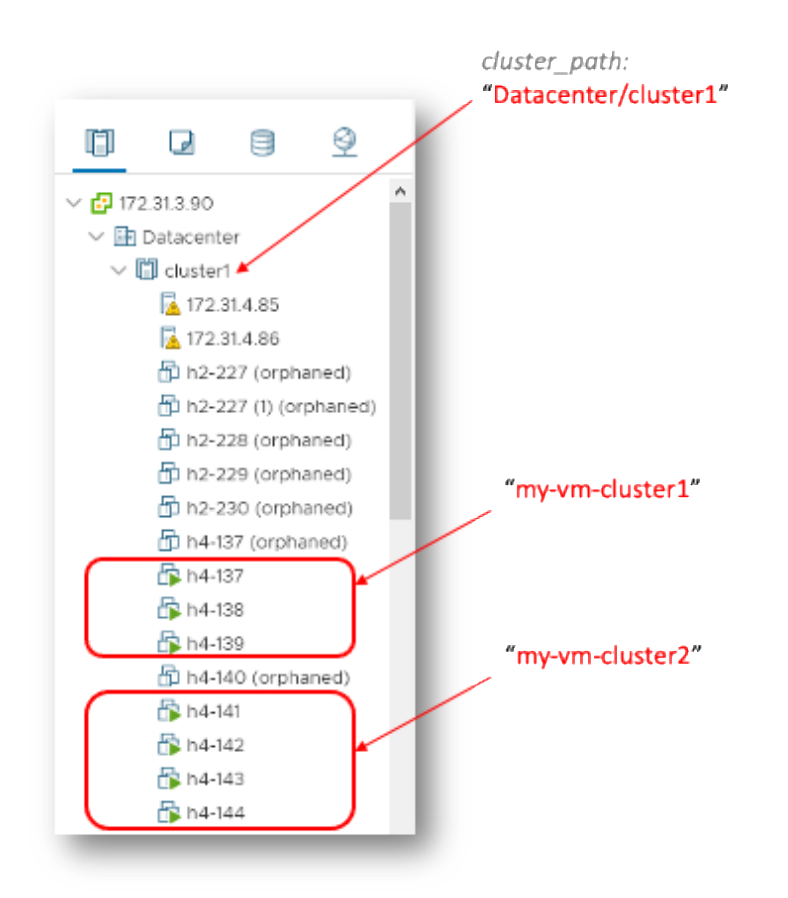

AWS CloudWatch

• Obtain CloudWatch Account Key ID and Secret Access Key.

- 1. Use your AWS account ID or account alias, your IAM username, and your password to sign in to the <u>IAM console</u>.
- Go to "Access management > Users > Security credentials" to get Access Key ID and Secret Access Key

| aws Services V                                           | Q Search for services, features, marketp                                                                                            | place products, and docs [Alt+S]                                                                                    | D & Clinnin Carolonyand) ▼ Global ▼ Support ▼                          |  |  |  |  |  |  |  |
|----------------------------------------------------------|----------------------------------------------------------------------------------------------------|----------------------------------------------------------------------------------------------------|------------------------------------------------------------------------|--|--|--|--|--|--|--|
| Identity and Access<br>Management (IAM)                  | Users > (Cherlin)                                                                                                    |                                                                                                    |                                                                        |  |  |  |  |  |  |  |
| Dashboard<br>- Access management                         | User ARN am:aws:lam                                                                                                    | user/diamite C                                                                                                    | Delete user 🛛 😧                                                        |  |  |  |  |  |  |  |
| User groups Users Roles Roles                            | Creation time 2018-01-09 10:35 UT<br>Permissions Groups (2) Tags Securit                                                            | TC+0800 ty credentials Access Advisor                                                                               |                                                                        |  |  |  |  |  |  |  |
| Identity providers<br>Account settings                   | Sign-in credentials                                                                                                    | Console sign-in link: https://console.com/openationals.ama                                                          | zon.com/console (2)                                                    |  |  |  |  |  |  |  |
| Access reports     Access analyzer     Archive rules     | Console password Enabled (last signed in Today)   Manage Assigned MFA device Not assigned   Manage Signing certificates None 4      |                                                                                                    |                                                                        |  |  |  |  |  |  |  |
| Analyzers<br>Settings<br>Credential report               | Access keys<br>Use access keys to make programmatic calls to AWS fr<br>inactive) at a time.                                         | rom the AWS CLI, Tools for PowerShell, AWS SDKs, or dire                                                            | ct AWS API calls. You can have a maximum of two access keys (active or |  |  |  |  |  |  |  |
| Organization activity<br>Service control policies (SCPs) | For your protection, you should never share your secret<br>If you lose or forget your secret key, you cannot r<br>Create access key | ret keys with anyone. As a best practice, we recommend fre<br>retrieve it. Instead, create a new access key and mak | quent key rotation.<br>e the old key inactive. Learn more              |  |  |  |  |  |  |  |
| AWS account ID:                                          | Access key ID Created AKIAICYTE RA 2018-02-13 11:37                                                                                 | Last used 7 UTC+0800 2021-05-18 22:12 UTC+0800 with storagega                                                       | Iteway in us-east-2 Active   Make inactive x                           |  |  |  |  |  |  |  |
|                                                          | AKIAJYQ 16YFQ 2018-02-27 17:38                                                                                                    | 8 UTC+0800 2020-01-28 14:35 UTC+0800 with sts in us-e                                                               | ast-1 Active   Make inactive 🗙                                         |  |  |  |  |  |  |  |

https://docs.aws.amazon.com/IAM/latest/UserGuide/id\_credentials\_access-keys.html

## **Brand New Installation**

### 1. Connect to Kubernetes cluster

### 2. Install the Federator.ai for Kubernetes by using the following command

```
$ curl https://raw.githubusercontent.com/containers-
ai/prophetstor/master/deploy/federatorai-launcher.sh | bash
```

```
~$ curl https://raw.githubusercontent.com/containers-
ai/prophetstor/master/deploy/federatorai-launcher.sh | bash
 % Total % Received % Xferd Average Speed Time
                                                               Time Current
                                                      Time
                               Dload Upload Total Spent
                                                               Left Speed
100 17101 100 17101 0 0 30118 0 --:--:- --:-- 30107
Please enter Federator.ai version tag [default: latest]:
Federator.ai version = v5.0.0-ga
Please enter the path of Federator.ai directory [default: /opt]:
Downloading v5.0.0-ga tgz file ...
Done
Do you want to use a private repository URL? [default: n]:
Do you want to launch the Federator.ai installation script? [default: y]:
Executing install.sh ...
Checking environment version...
...Passed
Enter the namespace you want to install Federator.ai [default: federatorai]:
tag_number = v5.0.0-ga
install_namespace = federatorai
Is the above information correct? [default: y]:
Downloading v5.0.0-ga tgz file ...
Done
Applying Federator.ai operator yaml files...
Applying 00-namespace.yaml...
namespace/federatorai created
Applying 01-serviceaccount.yaml...
serviceaccount/federatorai-operator created
Applying 02-alamedaservice.crd.yaml...
customresourcedefinition.apiextensions.k8s.io/alamedaservices.federatorai.containers.ai
created
Applying 03-federatorai-operator.deployment.yaml...
deployment.apps/federatorai-operator created
Applying 04-clusterrole.yaml...
clusterrole.rbac.authorization.k8s.io/federatorai-operator created
clusterrole.rbac.authorization.k8s.io/alameda-gc created
Applying 05-clusterrolebinding.yaml...
clusterrolebinding.rbac.authorization.k8s.io/federatorai-operator created
Applying 06-role.yaml...
role.rbac.authorization.k8s.io/federatorai-operator created
Applying 07-rolebinding.yaml...
rolebinding.rbac.authorization.k8s.io/federatorai-operator created
Applying 08-service.yaml...
```

service/federatorai-operator-service created Applying 09-secret.yaml... secret/federatorai-operator-service-cert created Applying 10-mutatingwebhook.yaml... mutatingwebhookconfiguration.admissionregistration.k8s.io/federatorai-operatorservicesmutation created Applying 11-validatingwebhook.yaml... validatingwebhookconfiguration.admissionregistration.k8s.io/federatorai-operatorservicesvalidation created Checking pods... Waiting for pod federatorai-operator-669566b7c-rmphp in namespace federatorai to be ready. phase: [Running] Waiting for pods in namespace federatorai to be ready... All pods under namespace(federatorai) are ready. Install Federator.ai operator v5.0.0-ga successfully Downloading Federator.ai alamedaservice sample file ... Done Downloading Federator.ai alamedascaler sample files ... Done \_\_\_\_\_ Which storage type you would like to use? ephemeral or persistent? [default: persistent]: Specify log storage size [e.g., 2 for 2GB, default: 2]: Specify AI engine storage size [e.g., 10 for 10GB, default: 10]: Specify InfluxDB storage size [e.g., 100 for 100GB, default: 100]: Specify storage class name: managed-nfs-storage Do you want to expose dashboard and REST API services for external access? [default: y]: \_ \_ \_ \_ \_ \_ \_ \_ \_ \_ \_ \_ install\_namespace = federatorai storage type = persistent log storage size = 2 GB AI engine storage size = 10 GB InfluxDB storage size = 100 GB storage class name = managed-nfs-storage expose service = y -----Is the above information correct [default: y]: Processing... Waiting for datahub(v5.0.0-ga) pod to appear ... datahub pod is present. Checking pods... Waiting for pod alameda-ai-66f5c7b6b4-rx87j in namespace federatorai to be ready. phase: [Pending] Waiting for pods in namespace federatorai to be ready... Waiting for pod alameda-ai-66f5c7b6b4-rx87j in namespace federatorai to be ready. phase: [Pending] Waiting for pods in namespace federatorai to be ready... Waiting for pod alameda-ai-66f5c7b6b4-rx87j in namespace federatorai to be ready. phase: [Pending] Waiting for pods in namespace federatorai to be ready...

Waiting for pod alameda-ai-66f5c7b6b4-rx87j in namespace federatorai to be ready. phase: [Running] Waiting for pods in namespace federatorai to be ready... Waiting for pod alameda-operator-7ff69f4bb5-v22ws in namespace federatorai to be ready. phase: [Running] Waiting for pods in namespace federatorai to be ready... All pods under namespace(federatorai) are ready. The default alamedaorganization under namespace federatorai is ready. \_\_\_\_\_ You can now access GUI through https://<YOUR IP>:31012 The default login credential is admin/admin Also, you can start to apply alamedascaler CR for the target you would like to monitor. Review the administration guide for further details. -----\_\_\_\_\_ You can now access Federatorai REST API through https://<YOUR IP>:31011 The default login credential is admin/admin The REST API online document can be found in https://<YOUR IP>:31011/apis/v1/swagger/index.html -----Install Federator.ai v5.0.0-ga successfully Downloaded YAML files are located under /opt/federatorai/installation Downloaded files are located under /opt/federatorai/repo/v5.0.0-ga

### 3. Verify Federator.ai pods are running properly

| ~# kubectl get pod -n federatorai                   |       |         |          |       |
|-----------------------------------------------------|-------|---------|----------|-------|
| NAME                                                | READY | STATUS  | RESTARTS | AGE   |
| alameda-ai-66f784f79d-xphsb                         | 1/1   | Running | 0        | 7m37s |
| alameda-ai-dispatcher-694474f89-njmjb               | 1/1   | Running | 0        | 7m37s |
| alameda-datahub-679875645c-cc6kt                    | 1/1   | Running | 0        | 8m12s |
| alameda-executor-bf699b5fb-26r4n                    | 1/1   | Running | 0        | 7m37s |
| alameda-influxdb-0                                  | 1/1   | Running | 0        | 8m12s |
| alameda-notifier-b87744cdc-wwrgt                    | 1/1   | Running | 0        | 7m37s |
| alameda-rabbitmq-7f5869cdc8-5wt57                   | 1/1   | Running | 0        | 8m12s |
| fedemeter-api-64665c6ff4-gbfsn                      | 1/1   | Running | 0        | 8m12s |
| fedemeter-influxdb-0                                | 1/1   | Running | 0        | 8m12s |
| federatorai-agent-774cdfb9dd-bblkh                  | 1/1   | Running | 0        | 7m37s |
| federatorai-dashboard-backend-67b749597c-sqhlq      | 1/1   | Running | 0        | 7m37s |
| federatorai-dashboard-frontend-856458bf5c-pb9kb     | 1/1   | Running | 0        | 7m37s |
| federatorai-data-adapter-9f977cb5b-jbtqz            | 1/1   | Running | 0        | 7m37s |
| federatorai-operator-858cf75ffc-2tn6v               | 1/1   | Running | 0        | 11m   |
| federatorai-postgresql-0                            | 1/1   | Running | 0        | 8m12s |
| federatorai-recommender-dispatcher-5c4d6c965f-6mfwf | 1/1   | Running | 0        | 7m37s |
| federatorai-recommender-worker-585ccc7f55-q7lf7     | 1/1   | Running | 0        | 7m25s |
| federatorai-rest-855bfb6956-Lcprj                   | 1/1   | Running | 0        | 7m37s |

# Federator.ai internal/external communication ports

If NodePort is not permitted due to security reason, disable NodePorts from Federator.ai
 Operator

edit AlamesaService CR and remove "serviceExposures session "

```
~# kubectl edit alamedaservice my-alamedaservice -n federatorai
. . .
serviceExposures:
  - name: federatorai-dashboard-frontend
   nodePort:
     ports:
      - nodePort: 31012
        port: 9001
    type: NodePort
  - name: federatorai-rest
   nodePort:
     ports:
      - nodePort: 31011
       port: 5056
   type: NodePort
  storages:
. . . .
```

Or during installing process: "Expose dashboard and REST API services: (default:y)" step to answer 'N' to disable NodePort

```
~# curl https://raw.githubusercontent.com/containers-
ai/prophetstor/master/deploy/federatorai-launcher.sh | bash
...
...
Which storage type you would like to use? ephemeral or persistent?
[default: persistent]:
Specify log storage size [e.g., 2 for 2GB, default: 2]:
Specify AI engine storage size [e.g., 10 for 10GB, default: 10]:
Specify InfluxDB storage size [e.g., 100 for 100GB, default: 100]:
Specify storage class name: managed-nfs-storage
Do you want to expose dashboard and REST API services for external access? [default: y]:
...
```

\*NGINX Ingress or LB tools may be used for external access to Federator.ai GUI if disabled NodePort.

Connecting to Federator.ai Web portal

```
Kubernetes/Rancher Cluster
In a Kubernetes environment, use the kubectl command to find the administration portal
service port number and node IP address.
$kubectl get svc -n federatorai |grep federatorai-dashboard-frontend-node-port
The output will look something like this:
federatorai-dashboard-frontend-node-port NodePort 10.103.181.133 <none>
9001:31012/TCP
Get the node's IP to access (INTERNAL-IP).
$kubectl get nodes -o wide
```

| <pre># kubect</pre>                    | # kubectl get nodes -o wide |               |        |           |              |               |                       |  |  |  |  |
|----------------------------------------|-----------------------------|---------------|--------|-----------|--------------|---------------|-----------------------|--|--|--|--|
| NAME                                   | STATUS                      | ROLES         | AGE    | VERSION   | INTERNAL-IP  | EXTERNAL-IP   | OS-IMAGE              |  |  |  |  |
| KERNEL-V                               | ERSION                      | CC            | NTAINE | R-RUNTIME |              |               |                       |  |  |  |  |
| h7-130                                 | Ready                       | master        | 35d    | v1.18.5   | 172.31.7.130 | <none></none> | CentOS Linux 7 (Core) |  |  |  |  |
| 3.10.0-9                               | 57.el7.x8                   | 6_64 do       | cker:/ | /19.3.13  |              |               |                       |  |  |  |  |
| h7-131                                 | Ready                       | <none></none> | 35d    | v1.18.5   | 172.31.7.131 | <none></none> | CentOS Linux 7 (Core) |  |  |  |  |
| 3.10.0-9                               | 57.el7.x8                   | 6_64 do       | cker:/ | /19.3.13  |              |               |                       |  |  |  |  |
| h7-132                                 | Ready                       | <none></none> | 35d    | v1.18.5   | 172.31.7.132 | <none></none> | CentOS Linux 7 (Core) |  |  |  |  |
| 3.10.0-9                               | 57.el7.x8                   | 6_64 do       | cker:/ | /19.3.13  |              |               |                       |  |  |  |  |
| h7-133                                 | Ready                       | <none></none> | 35d    | v1.18.5   | 172.31.7.133 | <none></none> | CentOS Linux 7 (Core) |  |  |  |  |
| 3.10.0-957.el7.x86_64 docker://19.3.13 |                             |               |        |           |              |               |                       |  |  |  |  |
|                                        |                             |               | -      |           |              |               |                       |  |  |  |  |

(example) The URL will be https://172.31.7.130:31012

## 🛯 OpenShift

In an OpenShift environment, use the oc get route command to find the URL.

| ~# oc get route      | -n federa    | torai grep fede     | eratorai-dashboard-frontend                           |      |              |
|----------------------|--------------|---------------------|-------------------------------------------------------|------|--------------|
| The output will le   | ook somet    | hing like this:     |                                                       |      |              |
| NAME                 |              | HOST/PORT           |                                                       | PATH | SERVICES     |
|                      | PORT         | TERMINATION         | WILDCARD                                              |      |              |
| federatorai-dashboar | d-frontend   | federatorai-dashboo | ard-frontend-federatorai.apps.ocp4.172-31-2-86.nip.io |      | federatorai- |
| dashboard-frontend   | frontend-htt | p edge/Redirect     | None                                                  |      |              |
| federatorai-rest     |              | federatorai-rest-fe | ederatorai.apps.ocp4.172-31-2-86.nip.io               |      | federatorai- |
| rest                 | restapi-http | edge/Redirect       | None                                                  |      |              |

# (example) The URL will be https://federatorai-dashboard-frontend-federatorai.apps.ocp4.172-31-2-86.nip.io

## Federator.ai Web Portal

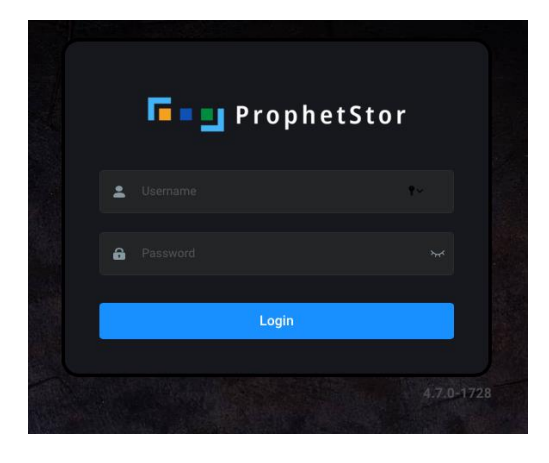

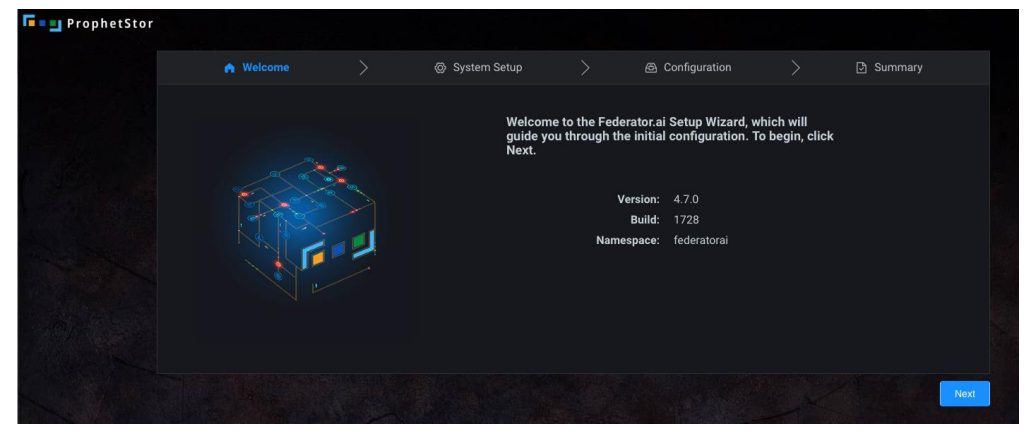

# Appendix

# **Datadog Dashboards Overview**

The following Custom Datadog Dashboards are available after Federator.ai is installed.

# ProphetStor Federator.ai Cluster Overview

| 978                                                                                                    | * ProphetStor Federator.ai Cluster Overview 🗸 Edit Widgets + |                                                        |                       |                           |                                               |                                                |                                                     |               |                            | 1h Past 1 Hour            | Q                  |              |  |
|----------------------------------------------------------------------------------------------------|--------------------------------------------------------------|--------------------------------------------------------|-----------------------|---------------------------|-----------------------------------------------|------------------------------------------------|-----------------------------------------------------|---------------|----------------------------|---------------------------|--------------------|--------------|--|
|                                                                                                    | Save or select views                                         | • \$kube_cluste                                        | er jean3-61 * \$      | host * • \$prediction_win | dow 24_hours *                                |                                                |                                                     |               |                            |                           |                    | ∞ <b>↓</b> ♦ |  |
| DATADOG                                                                                                    |                                                              |                                                        |                       |                           |                                               |                                                |                                                     |               |                            |                           |                    |              |  |
| New Stuffl                                                                                                    |                                                              | Cluster Resource Usage Predictions and Recommendations |                       |                           |                                               |                                                |                                                     |               |                            |                           |                    |              |  |
| H Watchdog                                                                                                    | - F                                                          |                                                        | . 1                   | Cluster Resource Usa      | esource Usage Predictions and Recommendations |                                                |                                                     |               |                            |                           |                    |              |  |
| Events                                                                                                    |                                                              |                                                        |                       | KUBE_CLUSTER PREDICT      | ION AVG CPU (MC                               | :0 MIN CPU (MC                                 | MAX CPU (MC R                                       | EC CPU (MCO A | VG MEM (BYT MIN MI         | M (BY MAX MEM (BY         | REC MEM (BYT       |              |  |
| 🖮 Dashboards 🔸                                                                                                    | Pro                                                          | phetS                                                  | tor                   | jean3-61 24_hour          | 6.                                            | 53K 4.89K                                      | 7.83K                                               | 8.12K         | 40.34G                     | 14.54G 66.95              | G 73.19G           |              |  |
| 😵 Infrastructure 🖡                                                                                                    |                                                              |                                                        |                       |                           |                                               |                                                |                                                     |               |                            |                           |                    |              |  |
| Monitors                                                                                                    |                                                              |                                                        |                       |                           |                                               |                                                |                                                     |               |                            |                           |                    |              |  |
| (7) Metrics                                                                                                    | Cluster Node I                                               | Resource Usa                                           | age Predictions       | and Recommendatio         | ns                                            |                                                |                                                     |               |                            |                           |                    |              |  |
| 📥 Integrations 🔸                                                                                                    | KUBE_CLUSTER                                                 | HOST                                                   | PREDICTION_WI         | N AVG CPU (MCORE)         | MIN CPU (MCORE)                               | MAX CPU (MCORE)                                | REC CPU (MCORE)                                     | AVG MEM (BY   | TE) MIN MEM (BYTE)         | MAX MEM (BYTE)            | REC MEM (BYTE)     |              |  |
| E APM                                                                                                    | jean3-61                                                     | jek8s-361                                              | 24_hours              | 4.1K                      | 3.47K                                         | 4.77K                                          | 4.9K                                                | 14.3          | 2G C                       | 31.07G                    | 33.57G             |              |  |
| <ul> <li>All and a set of a set of</li></ul> | jean3-61                                                     | jek8s-364                                              | 24_nours              | 1.09K<br>851.84           | 205.74                                        | 1.13K                                          | 984                                                 | 7.            | 190 7.260<br>166 3.350     | 14.04G<br>8.34G           | 9.176              |              |  |
| INOCEDOOKS .                                                                                                    | jean3-61                                                     | jek8s-362                                              | 24_hours              | 496.32                    | 326.25                                        | 673.79                                         | 1.01K                                               | 8.4           | 15G 3.93G                  | 13.49G                    | 14.81G             |              |  |
| 5D Logs                                                                                                    |                                                              |                                                        |                       |                           |                                               |                                                |                                                     |               |                            |                           |                    |              |  |
| C Security                                                                                                    |                                                              |                                                        |                       |                           |                                               |                                                |                                                     |               |                            |                           |                    |              |  |
| 🥮 UX Monitoring 🕴                                                                                                    |                                                              |                                                        |                       |                           |                                               |                                                |                                                     |               |                            |                           |                    |              |  |
|                                                                                                    |                                                              |                                                        |                       |                           |                                               |                                                |                                                     |               |                            |                           |                    |              |  |
|                                                                                                    |                                                              |                                                        |                       |                           | Nodes                                         | Resource Utilizat                              | tion History                                        |               |                            |                           |                    |              |  |
|                                                                                                    |                                                              |                                                        |                       |                           |                                               |                                                |                                                     |               |                            |                           |                    |              |  |
|                                                                                                    | Node Current,                                                | Predicted Cl                                           | PU Usage (Daily       | /) 2d                     | Node Current/Pr                               | edicted CPU Usag                               | e (Weekly)                                          | Tw No         | ode Current/Predict        | ed CPU Usage (Mon         | thly) Imo          |              |  |
|                                                                                                    | 8K                                                           |                                                        |                       | hum                       | 1                                             |                                                |                                                     | 1             | kubernetes.cpu.usage.tota  | Lmillicore{               | 1.1                |              |  |
|                                                                                                    | 4× WAM                                                       | Man Man                                                | MAMARA                | Mary man                  | 10K                                           | ,                                              |                                                     | 1             | kube_cluster:jean3-61, hos | (jek8s-362)<br>1.3K       | I.I. ALL           |              |  |
| O Hala                                                                                                    | 2K 40444                                                     | and more                                               | Antermant             | Company of the same       | SK What Harry                                 | santing (                                      | mandminh                                            | in s          | ĸ                          | my harded                 | Monthat 1          |              |  |
| G Heip                                                                                                    | 0K We                                                        | d 19                                                   | 12:00 Th              | 20 12:00                  | OK Sat 15                                     | Mon 17                                         | Wed 19                                              | (             | к                          | Aug 2 09/06 18:00 9       | Aug 16             |              |  |
| It Team                                                                                                    | Value Min                                                    | Avg Max                                                | Metric                | Tags J                    | Value Min A                                   | wg Max Metric                                  | Tags ↓                                              |               | Value Min Avg              | lax Metric                | Tags 4             |              |  |
| ProphetStor Data                                                                                                    | 5.49K 1.22<br>3.72K 2.98                                     | K 4.35K 7.49K<br>K 4.21K 5.16K                         | federatorai.predicti. | host:jek8s-361,kube       | 2.71K 2.86K                                   | 4,48K 11.93K kubernet<br>3,94K 5.24K federator | es.cpu.usa host:jek8s-3<br>ai.predicti host:jek8s-3 | 161,kube      | 55.76 41.25 862.98         | 5.23K federatoral.predict | host-jek8s-361,kub |              |  |

# ProphetStor Federator.ai Application Overview

| 9.            |                       | * ProphetStor Federator.ai Application Overview 🗸 🛛 🖬 Past 1 Hour |                     |                     |                      |                  |                     |          |              |                 | <b>- - - - - - - - - -</b> |            |            |                 |  |
|---------------|-----------------------|-------------------------------------------------------------------|---------------------|---------------------|----------------------|------------------|---------------------|----------|--------------|-----------------|----------------------------|------------|------------|-----------------|--|
|               |                       | Save or select views                                              | \$kube_cluster jean | 3-61 • \$kube_names | pace * • \$kube_d    | eployment * 👻 !  | kube_stateful_set * | • /      |              |                 |                            |            |            |                 |  |
| DATA          | DOG                   |                                                                   |                     |                     |                      |                  |                     |          |              |                 |                            |            |            |                 |  |
|               |                       |                                                                   |                     |                     |                      | А                | pplication Worl     | doad Pr  | ediction/Re  | source Recom    | mendation                  |            |            |                 |  |
|               | Stuff!                |                                                                   |                     |                     |                      |                  |                     |          |              |                 |                            |            |            |                 |  |
| M Watch       | hdog                  |                                                                   |                     | Workloa             | d Prediction for I   | Next 24 Hours    |                     |          |              |                 |                            |            |            |                 |  |
|               | ts                    |                                                                   |                     | KUBE_NAM            | ME KUBE_DEPLO        | KUBE_STATEF A    | VG CPU (MC MIN      | CPU (M   | MAX CPU (M   | REC CPU (MC     | AVG MEM (B                 | MIN MEM (B | MAX MEM (B | REC MEM (BY     |  |
| 📥 Dashb       | boards >              |                                                                   |                     | nginx-pre           | oader nginx-prepared | N/A              | 335.86              | 240.93   | 437.68       | 394             | 3.21M                      | 584.89K    | 6.18M      | 11.22M          |  |
|               | structure >           | Prop                                                              | hetStor             | myproject           | consumer1-top        | i N/A            | 87.12               | 64.47    | 199.68       | 133             | 2.26G                      | 2.12G      | 2.35G      | 2.38G           |  |
|               | tors >                |                                                                   |                     | myproject           | consumer2-top        | i N/A            | 71.87               | 58.88    | 111.28       | 88              | 1.77G                      | 1.17G      | 2.77G      | 2.98G           |  |
| (4) Metric    | cs →                  |                                                                   |                     |                     |                      |                  |                     |          |              |                 |                            |            |            |                 |  |
| 📥 Integr      | ratione >             |                                                                   |                     |                     |                      |                  |                     |          |              |                 |                            |            |            |                 |  |
|               | , adding              |                                                                   |                     | _                   |                      |                  |                     |          |              |                 |                            |            |            |                 |  |
|               |                       | Workload Predic                                                   | tion for Next 7 l   | Days                | AVG CRIL (MCORES)    | MIN CRIL (MCORES |                     |          | DII (MCORES) | AVG MEM (BYTES) | MIN MEM (DV                | TES) MAY M | EM (BYTES) | DEC MEM (DVTES) |  |
| 🗐 Noteb       | books <sup>&gt;</sup> | nginx-preloader-san                                               | nginx-prepared      | N/A                 | 244.9                | 134.7            | 398                 | .5       | 688          | 6.42M           | 6.                         | 42M        | 6.42M      | 5.87M           |  |
|               | •                     | myproject                                                         | consumer2-topic00   | 0 N/A               | 68.94                | 57.3             | 8 87                | .1       | 56           | 2.35G           | 2                          | 01G        | 2.63G      | 1.82G           |  |
|               | rity ≻                | myproject                                                         | consumer1-topic00   | 0 N/A               | 59.57                | 59.5             | 7 59.5              | 7        | 51           | 1.7G            | 1                          | 43G        | 1.97G      | 1.84G           |  |
|               | onitoring →           |                                                                   |                     |                     |                      |                  |                     |          |              |                 |                            |            |            |                 |  |
|               |                       | Workload Predi                                                    | ction for Next 30   | Days                |                      |                  |                     |          |              |                 |                            |            |            |                 |  |
|               |                       | KUBE_NAMESPACE                                                    | KUBE_DEPLOYMENT     | KUBE_STATEFUL_S     | AVG CPU (MCORES)     | MIN CPU (MCORES  | MAX CPU (MCORE      | S) REC C | PU (MCORES)  | AVG MEM (BYTES) | MIN MEM (BY                | TES) MAX M | EM (BYTES) | REC MEM (BYTES) |  |
|               |                       | nginx-preloader-san                                               | nginx-prepared      | N/A                 | 429.82               | 391.5            | 471.5               | 9        | 451          | 7.96M           | ;                          | 7.7M       | 8.26M      | 9.09M           |  |
|               |                       | myproject                                                         | consumer2-topic00   | 0 N/A               | 79.01                | 75.0             | 5 87.1              | 5        | 84           | 1.86G           | 1                          | 57G        | 2.15G      | 2.36G           |  |
| <b>O</b> Help |                       | myproject                                                         | consumer1-topic00   | 0 N/A               | 78.89                | 78.8             | 9 78.1              | 9        | 79           | 1.44G           | 858.                       | 94M        | 2.02G      | 2.23G           |  |
| 98 Team       |                       |                                                                   |                     |                     |                      |                  |                     |          |              |                 |                            |            |            |                 |  |
| root@         | prophet               |                                                                   |                     |                     |                      |                  |                     |          |              |                 |                            |            |            |                 |  |
| Prophe        | etStor Data           |                                                                   |                     |                     |                      | Applicatio       | n Resource Utili    | zation H | listory      |                 |                            |            |            |                 |  |

# ProphetStor Federator.ai Kafka Overview

|             | 0.18                             | ★ ProphetStor Federator.ai Kafka Ove                      | Clone Dash                                         | board                                                                                         | 1h Past 1 Hour                                                          | Q       |
|-------------|----------------------------------|-----------------------------------------------------------|----------------------------------------------------|-----------------------------------------------------------------------------------------------|-------------------------------------------------------------------------|---------|
|             |                                  | \$kube_cluster jean3-61 v \$kube_namespace myproject v \$ | sube_deployment consumer1-to                       | ppic0001-group-0001 v \$topic topic0001 v \$                                                  | \$consumer_group group0001 v                                            | ··· 🖓 🗘 |
| D           | ATADOG                           |                                                           |                                                    |                                                                                               |                                                                         |         |
| <b>1</b>    | New Stuff!                       | E                                                         | With integration of Prophe                         | etStor Federator.ai, users can easily track the                                               | Kafka message                                                           |         |
| A           | Watchdog                         |                                                           | dashboard. Based on the j                          | prediction or message production rate, Feder                                                  | rator.ai automatically scales Kafka<br>Federator ai dashboard where the |         |
|             | Events                           | ProphetStor                                               | recommended consumer<br>overall consumer lags as y | replicas and the current number of consumer<br>vell as the average latency in the gueue befor | r replicas are shown. Additionally,<br>re a message is received by a    |         |
|             | Dashboards 🛛 🕨                   |                                                           | consumer are also shown                            | on the dashboard for better performance mo                                                    | onitoring.                                                              |         |
| ٠           | Infrastructure →                 | Recommended Replicas vs Current/Desired Replicas          | 5                                                  | Production vs Consumption vs Produ                                                            | iction Prediction                                                       |         |
| 0           | Monitors +                       | 8                                                         |                                                    |                                                                                               |                                                                         |         |
| <i>(</i> 4) | Metrics >                        | 6                                                         |                                                    |                                                                                               |                                                                         |         |
| <b>ń</b> -  | Integrations                     | 2                                                         |                                                    | 100K                                                                                          |                                                                         |         |
| -           | APM >                            | 0                                                         | 15 14:30                                           | 0K 13:45 14:00                                                                                | 14:15 14:30                                                             |         |
|             | Notebooks 💦                      | Kafka Consumer Lag                                        |                                                    | Consumer Queue Latency (msec)                                                                 |                                                                         |         |
| Þ           | Logs >                           |                                                           |                                                    | 20K                                                                                           | ,                                                                       |         |
| ۲           | Security >                       | 4K                                                        |                                                    | 10K                                                                                           | 16.01K                                                                  |         |
| ÷           | UX Monitoring $ ightarrow$       | 2K                                                        |                                                    | consumer_group:group                                                                          | p0001, kube_cluster:jean3-61, topic:topic0001                           | ,       |
|             |                                  | 0K                                                        | 15 14:30                                           | 0K 13:45 14:00                                                                                | 14:15 14:33:20                                                          |         |
|             |                                  | Deployment Memory Usage                                   |                                                    | Deployment CPU Usage                                                                          |                                                                         |         |
| Ø           | Help →                           | 2                                                         |                                                    | 100                                                                                           |                                                                         |         |
| 21          | Team                             |                                                           |                                                    | when when when when when when when when                                                       | my man war in                                                           |         |
| <b>a</b>    | root@prophet<br>ProphetStor Dat, |                                                           |                                                    | , , , , , , , , , , , , , , , , , , ,                                                         | 1 minute the design of the                                              |         |

# ProphetStor Federator.ai Cost Analysis Overview

|        | ProphetSto            | r Federator.ai C        | ost Analysis                         | Overview ~             | dit Widgets +  |        |                  |                   |                   | 1h Past 1 Hour   |                   |               |
|--------|-----------------------|-------------------------|--------------------------------------|------------------------|----------------|--------|------------------|-------------------|-------------------|------------------|-------------------|---------------|
|        | ave or select views 💌 | \$kube_cluster jean3-61 | <ul> <li>\$pricing_option</li> </ul> | -demand-instance * Sco | untry usa 💌    | 1      |                  |                   |                   |                  |                   |               |
| G      |                       |                         |                                      |                        |                |        |                  | Multiclou         | d Cost Analysis   |                  |                   |               |
|        |                       |                         |                                      |                        |                |        |                  |                   |                   |                  |                   |               |
|        | _                     |                         | Current Clust                        | er Cost 4h             |                |        |                  |                   | Current Cluste    | er Configuration |                   |               |
|        |                       |                         |                                      |                        | HOST           | KUBE_N | ODE_ROLE         | AVAILABILITY-ZONE | INSTANCE-TYPE     | SIZE             | CPU CAPACITY      | MEMORY CAPACI |
|        |                       |                         |                                      |                        | jek8s-361      | master |                  | N/A               | N/A               | N/A              | 8 cpus            | 31.26 G       |
| ne i k | ProphetStor           |                         | 2070                                 |                        | jek8s-363      | N/A    |                  | N/A               | N/A               | N/A              | 4 cpus            | 15.51 G       |
|        |                       |                         | 2078                                 | 5.52 \$/mo             | Jek85-362      | N/A    |                  | N/A               | N/A               | N/A              | 4 cpus            | 15.51 G       |
|        |                       |                         |                                      |                        | јеказ-304      | N/A    |                  | N/A               | N/A               | N/A              | 4 cpus            | 15.51 G       |
|        |                       |                         |                                      |                        |                |        |                  |                   |                   |                  |                   |               |
|        |                       |                         |                                      |                        |                |        |                  |                   |                   |                  |                   |               |
|        | Recommended Cl        | uster - AWS 1d          | Recommende                           | ed Cluster Configura   | ion - AWS      |        |                  |                   |                   |                  |                   |               |
|        | 830                   | 22                      | PROVIDER                             | DISPLAY_NAME           | REGION         |        | INSTANCE_TYPE    | ONDEMAND_INSTAN   | RESERVED_INSTANCE | ONDEMAND_INSTAN  | RESERVED_INSTANCE | COUNTRY       |
|        | 039                   | • <b>4 4</b> \$/mo      | aws                                  | m5.4xlarge_16.0_co     | res_ us_west_  | oregon | m5.4xlarge       | 1                 | 0                 | 0                | 0                 | usa           |
|        | aurs                  | Savings 10              | aws                                  | m5.xlarge_4.0_core     | s_16 us_west_  | oregon | m5.xlarge        | 0                 | 0                 | 2                | 0                 | usa           |
|        |                       | 1239.30                 | aws                                  | c5.large_2.0_cores_    | 4.0_ç us_west_ | oregon | c5.large         | 1                 | 0                 | 2                | U                 | usa           |
| ng i   | Recommended Cl        | luster - Azure 1d       | Recommende                           | ed Cluster Configura   | ion - Azure    |        |                  |                   |                   |                  |                   |               |
|        |                       |                         | PROVIDER                             | DISPLAY_NAME           | REGION         |        | INSTANCE_TYPE    | ONDEMAND_INSTAN   | RESERVED_INSTANCE | ONDEMAND_INSTAN  | RESERVED_INSTANCE | COUNTRY       |
|        | /86                   | .82 s/mo                | azure                                | standard-d16s-v3_      | 6.0_ east_us   |        | standard-d16s-v3 | 1                 | 0                 | 0                | 0                 | usa           |
|        | 1                     | Savings 1d              | azure                                | standard-d4s-v3_4.     | 0_co_east_us   |        | standard-d4s-v3  | 0                 | 0                 | 2                | 0                 | usa           |
|        | Azure                 | 1291.70                 | azure                                | standard-f2s-v2_2.     | _cor east_us   |        | standard-f2s-v2  | 1                 | 0                 | 2                | 0                 | usa           |
|        | Recommended Cl        | luster - GCP 1d         | Recommende                           | ed Cluster Configura   | ion - GCP      |        |                  |                   |                   |                  |                   |               |
|        | 570                   | 45                      | PROVIDER                             | DISPLAY_NAME           | REGION         |        | INSTANCE_TYPE    | ONDEMAND_INSTAN   | RESERVED_INSTANCE | ONDEMAND_INSTAN  | RESERVED_INSTANCE | COUNTRY       |
|        | 570                   | . 15 s/mo               | gcp                                  | e2-standard-16_16      | 0_co_us_west_  | 1c     | e2-standard-16   | 1                 | 0                 | 0                | 0                 | usa           |
|        | ~                     | Savings 1d              | gcp                                  | e2-standard-4_4.0_     | core us_west_  | .1c    | e2-standard-4    | 0                 | 0                 | 2                | 0                 | usa           |
|        |                       |                         | aro                                  | e2-standard-2 2.0      | ore us west    | 1c     | e2-standard-2    | 1                 | 0                 | 2                | 0                 | usa           |

# Sysdig Dashboard Overview

The following Custom Sysdig Dashboards are available after Federator.ai is installed.

### Federator.ai Cluster Overview

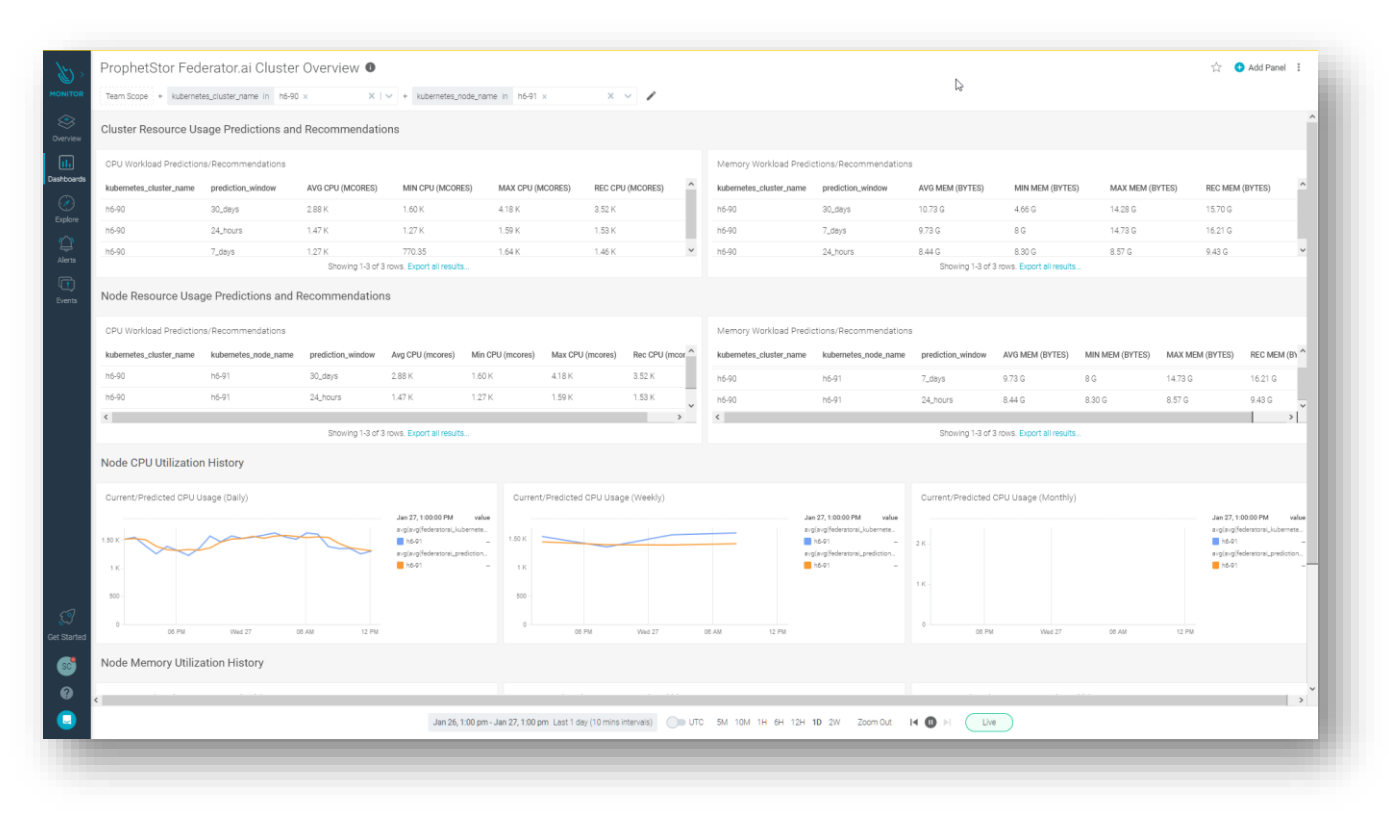

## Federator.ai Application Overview

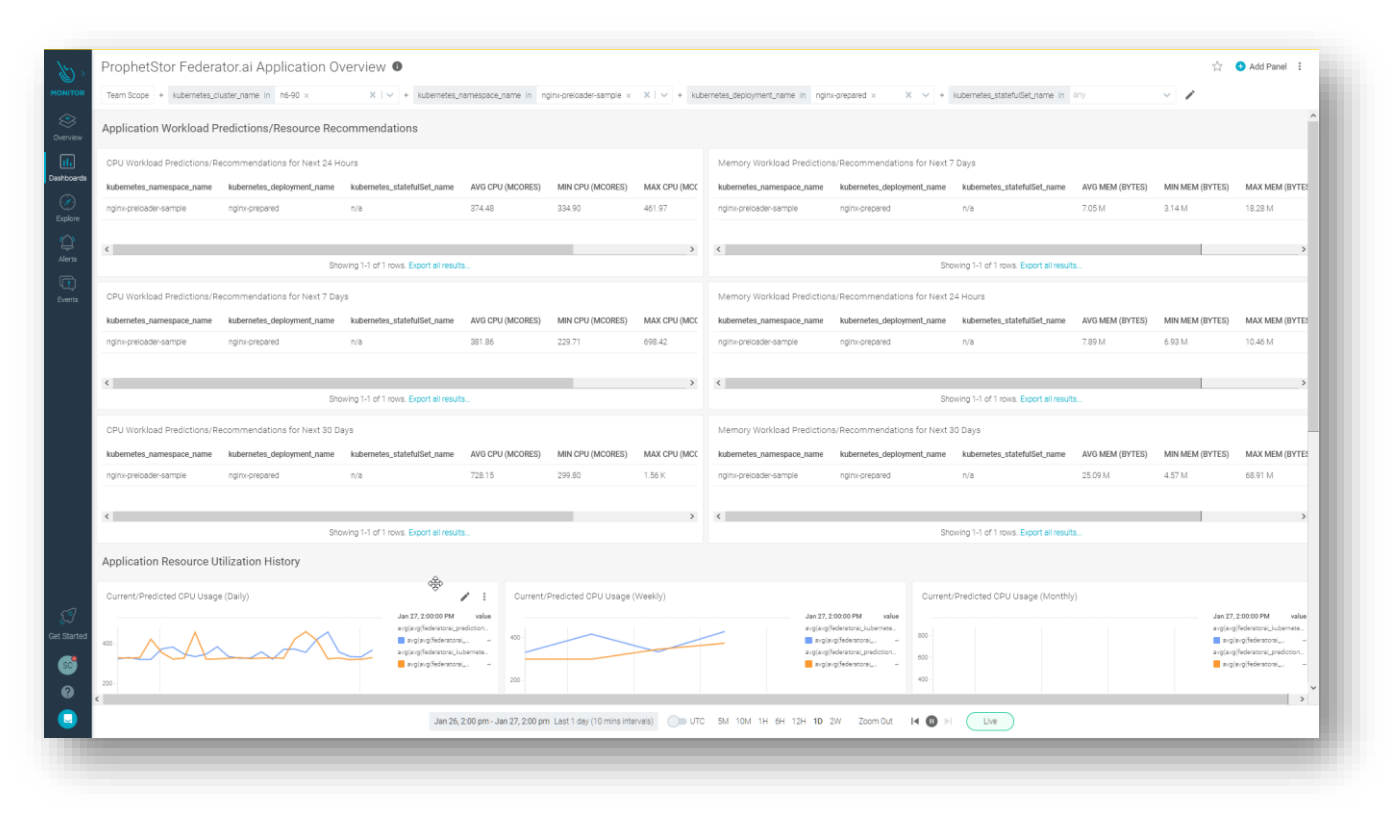

### Federator.ai Application Overview

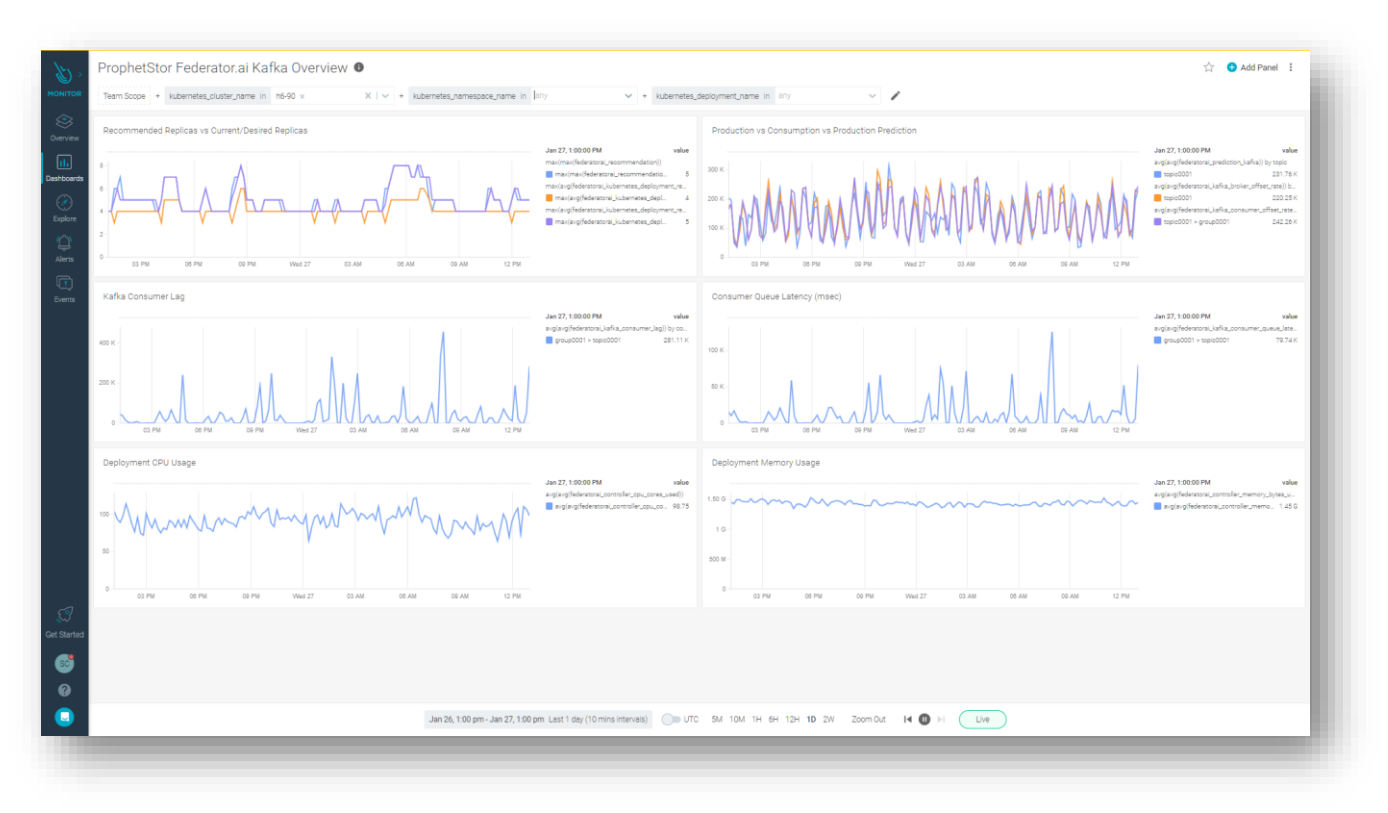

# Federator.ai installation/uninstallation using Helm Chart

### Prerequisites

- Kubernetes version 1.18 or later
- OpenShift version 4.x.x or later
- Helm version is 3.x.x or later

#### Add Helm chart repository

~# helm repo add prophetstor https://prophetstor-ai.github.io/federatoraioperator-helm/

#### Test the Helm chart repository

```
~# helm search repo federatorai
```

### Installing with the release name my-name:

```
~# helm install `my-name` prophetstor/federatorai --namespace=federatorai --
create-namespace
```

## To uninstall/delete the my-name deployment:

```
~# helm ls --all-namespaces
helm delete `my-name` --namespace=federatorai
```

## Configuration

The following table lists the configurable parameters of the chart and their default values are specified in values.yaml.

| Parameter                                                    | Description                              |
|--------------------------------------------------------------|------------------------------------------|
| <pre>image.pullPolicy</pre>                                  | Container pull policy                    |
| image.repository                                             | Image for Federator.ai operator          |
| image.tag                                                    | Image Tag for<br>Federator.ai operator   |
| federatorai.imageLocation                                    | Image Location for services containers   |
| federatorai.version                                          | Image Tag for services containers        |
| federatorai.persistence.enabled                              | Enable persistent volumes                |
| federatorai.persistence.storageClass                         | Storage Class Name of persistent volumes |
| <pre>federatorai.persistence.storages.logStorage.size</pre>  | Log volume size                          |
| federatorai.persistence.aiCore.dataStorage.size              | AICore data volume size                  |
| <pre>federatorai.persistence.influxdb.dataStorage.size</pre> | Influxdb data volume size                |
| federatorai.persistence.fedemeterInfluxdb.dataStorage.size   | Fedemeter influxdb data volume size      |
| services.dashboardFrontend.nodePort                          | Port of the Dashboard service            |

Specify each parameter using the --set key=value[,key=value] argument to helm install

Tip: You can use the default values.yaml

Sample :valume.yaml

```
## Default values for Federator.ai
## This is a YAML-formatted file.
## Declare variables to be passed into your templates.
##
image:
    pullPolicy: IfNotPresent
    repository: quay.io/prophetstor/federatorai-operator-ubi
    tag: v5.0.0-ga
## Set default values
##
federatorai:
    imageLocation: quay.io/prophetstor
    version: v5.0.0-ga
```

```
## If the persistence is enabled, a default StorageClass
 ## is needed in the k8s cluster to provision volumes.
 persistence:
    enabled: true
    storageClass: "standard"
    storages:
      logStorage:
        size: 2Gi
    aiCore:
      dataStorage:
        size: 10Gi
    influxdb:
      dataStorage:
        size: 100Gi
    fedemeterInfluxdb:
      dataStorage:
       size: 10Gi
services:
 dashboardFrontend:
    ## Specify the nodePort value for the dashboard frontend
   ## Comment out the following line to disable nodePort service
    nodePort: 31012
 rest:
   ## Specify the nodePort value for the REST service
   ## Comment out the following line to disable nodePort service
    nodePort: 31011
```

## Alternative installation with configuration file

A YAML file that specifies the values for the parameters can be provided while installing the chart. For example

```
~# helm install `my-name` prophetstor/federatorai -f values.yaml --
namespace=federatorai --create-namespace
```

# Federator.ai installation/uninstallation using Ansible

### Only support Federator.ai since v4.4.0 or later

### Prerequisite

## Ansible Control Node

| Software:                                    | Version:        | Query Command:                                                                                         |
|----------------------------------------------|-----------------|----------------------------------------------------------------------------------------------------|
| Ansible                                      | 2.10.2 or later | ansibleversion                                                                                         |
| Ansible Collection -<br>community.kubernetes | 1.1.1 or later  | ansible-galaxy collection list<br>or<br>ansible-galaxy collection install<br>community.kubernetes -vvv |
| Python                                       | 3.7 or later    | python3version                                                                                         |

| OpenShift python client<br>(Required by<br>community.kubernetes<br>collection)                    | 0.11.2 or later | pip3 list   grep openshift                 |
|---------------------------------------------------------------------------------------------------|-----------------|--------------------------------------------|
| kubeconfig file (Need to copy<br>target cluster's kubeconfig file<br>to the Ansible Control Node) |                 | e.g. file is put on /root/.kube/config.135 |

# Preparation (Ansible Control Node):

1. Install Ansible

https://docs.ansible.com/ansible/latest/installation\_guide/intro\_installation.html

2. Install collection "community.kubernetes"

~# ansible-galaxy collection install community.kubernetes

- 3. Install python & pip https://www.python.org/downloads/
- 4. Install OpenShift python client if you are using OpenShift clusters

~# pip3 install openshift

- 5. Download Ansible playbook for Federator.ai
- 6. Modify user\_variable.yaml file for customizing needed info.

## Installing Federator.ai

## Variables for in user\_variable.yml

| Group                                                                   | Variable Name                   | Sample value            | Description                                                                                 | Mandatory |
|-------------------------------------------------------------------------|---------------------------------|-------------------------|---------------------------------------------------------------------------------------------|-----------|
| <u>Federator.ai</u> env                                                 | federatorai_version             | v5.0.0-ga               | Federator.ai version tag                                                                    | Υ         |
| Storage for<br><u>Federator</u> .ai pods                                | storage_type                    | ephemeral or persistent | Using ephemeral<br>persistent volume type                                                   | Y         |
| Storage info<br>(Only be used<br>when<br>storage_type is<br>persistent) | log_storage_size                | 10                      | Log size reserved for<br>every pod. 10 means<br>10GB                                        | Ν         |
| Private repo                                                            | enable_private_repo             | У                       | Using private repo to pull<br>the <u>Federator.ai</u> required<br>docker images             | N         |
| Pod resource                                                            | enable_resource_requi<br>rement | У                       | Add pod resource<br>requirement (limits &<br>requests) for every<br><u>Federator.ai</u> pod | N         |

| Expose services<br>(Only be used<br>when<br>openshift_env is<br>"n ") | expose_dashboard_an<br>d_rest_api_services | У           | Expose the dashboard<br>and API services in the<br>Kubernetes cluster.        | Y |
|-----------------------------------------------------------------------|--------------------------------------------|-------------|-------------------------------------------------------------------------------|---|
| Cluster type                                                          | openshift_env                              | n           | Input "y "if installed<br>cluster is OpenShift<br>cluster                     | Υ |
|                                                                       | installed_namespace                        | federatorai | namespace where<br><u>Federator.ai</u> will be<br>installed                   | Ν |
|                                                                       | image_url_prefix                           |             | Input the private repo<br>URL                                                 | N |
|                                                                       | ai_engine_size                             | 10          | Storage size reserved for<br>Alameda Al engine.                               | N |
|                                                                       | influxdb_storage_size                      | 100         | Data size reserved for<br>InfluxDB pod.                                       | Ν |
|                                                                       | storage_class_name                         | scname      | To specifying storage<br>class name for<br>provisioning persistent<br>volumes | Y |

## Steps:

1. Go to Ansible playbook folder

~# cd ansible\_for\_federatorai

- 2. Modify user\_variable.yaml (under uninstaller folder) file for customizing needed info.
- 3. Export K8S\_AUTH\_KUBECONFIG to specify kubeconfig file path for Ansible collection (community.kubernetes).

~# export K8S\_AUTH\_KUBECONFIG=/root/.kube/config.135

4. Run Ansible playbook

~# ansible-playbook federtorai\_installation.yaml

## Uninstalling Federator.ai

For Uninstallation, please use the file under ansible\_for\_federatorai/uninstaller directory.

Variables in user\_variable.yml.

| Group                                                                                   | Variable Name | Sample<br>value               | Description                                                                      | Mandatory |
|-----------------------------------------------------------------------------------------|---------------|-------------------------------|----------------------------------------------------------------------------------|-----------|
| Storage for <u>Federator</u> .ai pods                                                   | storage_type  | ephemeral<br>or<br>persistent | Specify current<br><u>Federator.ai</u> storage type<br>(ephemeral or persistent) | Y         |
| Preserve current persistent<br>volume (Only be used when<br>storage_type is persistent) | preserve_pv   | Y                             | Specify whether to<br>preserve <u>Federator.ai</u> PVs                           |           |

## Steps:

1. Get to Ansible playbook uninstallation folder

~# cd ansible\_for\_federatorai/uninstaller

- 2. Modify user\_variable.yaml (under uninstaller folder) file for customizing needed info.
- 3. Export **K8S\_AUTH\_KUBECONFIG** to specify kubeconfig file path for Ansible collection (community.kubernetes)

~# export K8S\_AUTH\_KUBECONFIG=/root/.kube/config.135

4. Run Ansible playbook

~# ansible-playbook federatorai\_uninstaller.yaml

# Configure nativeHPA using external metrics for Datadog

Sample YAML file

```
#!Sample YAML
apiVersion: autoscaling/v2beta1
kind: HorizontalPodAutoscaler
metadata:
  name: <app1-hpa>
  namespace: <namespace>
spec:
  minReplicas: <num>
  maxReplicas: <num>
  scaleTargetRef:
    apiVersion: apps/v1
    kind: Deployment
    name: <deployment_name>
  metrics:
  - type: External
    external:
      metricName: federatorai.recommendation
      metricSelector:
```

```
matchLabels:
    resource: replicas
    kube_cluster: <clusterName>
    kube_deployment: <deployment_name>
    kube_namespace: <namespace>
targetAverageValue: 1
```

# Deploy KEDA for Remote and Sysdig monitored Cluster Pod Autoscaling

Step 1: Deploy KEDA.

\$helm repo add kedacore https://kedacore.github.io/charts
\$helm repo update
\$kubectl create namespace keda
\$helm install keda kedacore/keda --namespace keda

Example: Configure Generic Application HPA using KEDA ScaledObject

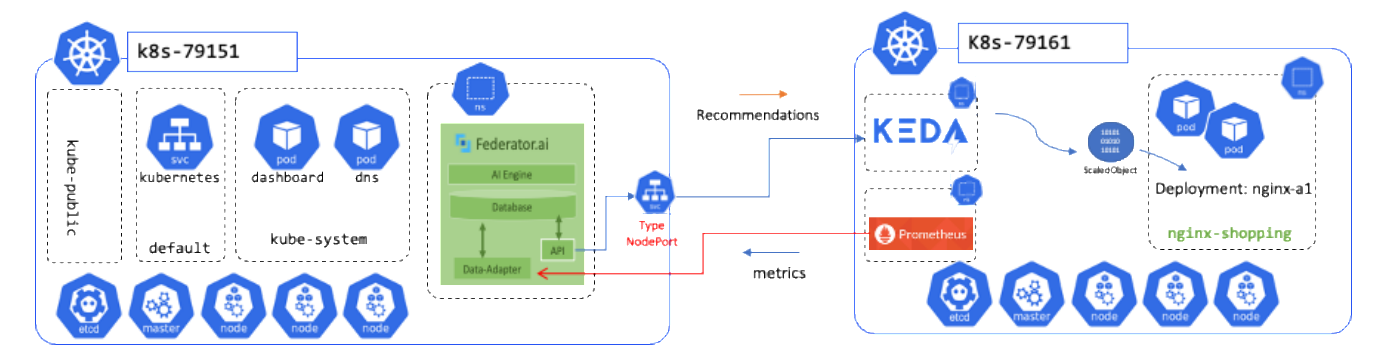

## Environment

- Kind: deployment
- Deployment Name: nginx-a1
- Namespace: nginx-shopping
- Ingress for Federator.ai API URL: "http://172.31.79.151:31011"

## Apply updated YAML

This file can be divided into 3 parts.

1. Secrets: storage for access token

Federatorai REST provide "basic" authentication mode, so we need to create "Secret" with

encoded base64 string (base64), in the example above, "YWRtaW4=" and "cGFzc3dvcmQ=" are

"admin" and "password" respectively.

```
$vi secret-shopping.yaml
apiVersion: v1
kind: Secret
metadata:
   name: keda-metric-api-secret
   namespace: nginx-shopping
data:
   username: "YWRtaW4="
```

```
password: "cGFzc3dvcmQ="
$kubect1 apply -f secret-shopping.yaml -n nginx-shopping
```

Get Federator.ai API certificated and patch secret

```
$CACRT=$(echo | openssl s_client -showcerts -connect 172.31.79.151:31011
2>/dev/null | openssl x509 | sed -n -e '/BEGIN\ CERTIFICATE/,/END\ CERTIFICATE/
p' | base64 | tr -d '\n')
```

\*" 31011" is Federator.ai API port access from external of cluster

```
$ kubectl -n nginx-shopping patch secret keda-metric-api-secret -p
"{\"data\":{\"ca.crt\":\"${CACRT}\"}}"
```

- 2. TriggerAuthentication: target to trigger authentication
- 3. ScaledObject: target to scale and how to trigger it with provided authentication method
- 4. URL format in ScaledObject configuration YAML:

"https://<clusterIP>:<federator\_api

\_port/apis/v1/recommendations/clusters/<cluster\_name>/namespaces/<namespace\_name

>/deployments/<demployment\_name>/metrics/<metric\_name>?limit=1&order=desc"

metric\_name:

- "controller\_desired\_replicas"
- "kafka\_consmer\_group\_desired\_replicas"
- "ingress\_upstream\_desired\_replicas"

|                      | pollingInterval | cooldownPeriod |
|----------------------|-----------------|----------------|
| generic application  | 90              | 180            |
| kafka consumer group | 150             | 300            |
| ingress upstream     | 30              | 60             |

```
$ vi app-scaledobject.yaml
#! - sample YAML
apiVersion: keda.sh/v1alpha1
kind: TriggerAuthentication
metadata:
  name: keda-metric-api-creds
  namespace: nginx-shopping
spec:
  secretTargetRef:
    - parameter: username
      name: keda-metric-api-secret
      key: username
    - parameter: password
      name: keda-metric-api-secret
      key: password
    - key: ca.crt
      name: keda-metric-api-secret
```

```
parameter: ca
- - -
apiVersion: keda.sh/v1alpha1
kind: ScaledObject
metadata:
 name: http-scaledobject
  namespace: nginx-shopping
 labels:
    deploymentName: nginx-a1
spec:
 minReplicaCount: 1
 maxReplicaCount: 10
 pollingInterval: 150
  cooldownPeriod: 300
  scaleTargetRef:
   name: nginx-a1
                   ←deployment name
 triggers:
    - type: metrics-api
      metadata:
        targetValue: "1"
        url: "https://172.31.79.151:31011/apis/v1/recommendations/clusters/k8s-
79161/namespaces/nginx-shopping/deployments/nginx-a1/metrics/
controller_desired_replicas?limit=1&order=desc"
        valueLocation: 'data.0.value'
        authMode: "basic"
      authenticationRef:
        name: keda-metric-api-creds
```

Apply YAML file to create KEDA scaled object

| \$kubect]<br>\$kubect]    | l apply -f app<br>l get ScaledOb      | o-scaledobje<br>oject -n ngi | ct.y<br>nx-s | aml<br>hopp | ing                     |                                         |               |                  |                   |            |
|---------------------------|---------------------------------------|------------------------------|--------------|-------------|-------------------------|-----------------------------------------|---------------|------------------|-------------------|------------|
| NAME<br>http-scaledobject | SCALETARGETKIND<br>apps/v1.Deployment | SCALETARGETNAME<br>nginx-al  | MIN<br>1     | MAX<br>10   | TRIGGERS<br>metrics-api | AUTHENTICATION<br>keda-metric-api-creds | READY<br>True | ACTIVE<br>True 🕅 | FALLBACK<br>False | AGE<br>25h |
| Make sure Re<br>message.  | ady, Active sta                       | tus is "True".               | lf st        | atus        | is false, d             | escribe ScaledOb                        | ject to       | check            | error             |            |